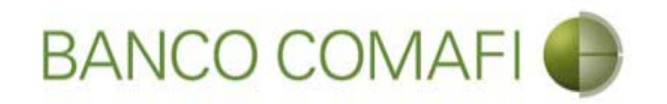

# eBanking Empresas

Módulo Transaccional de Comercio Exterior

Enero 2018

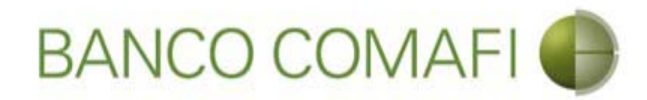

#### Temario

- Utilización del servicio
  - Solicitud de Pago de importaciones de bienes, CDI y COI

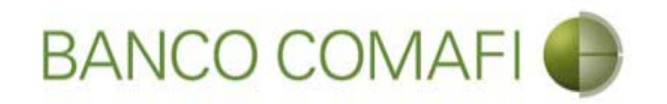

# Pagos de importaciones de Bienes

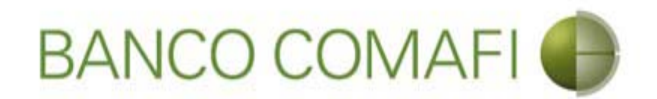

Podrá solicitar giros al exterior para pagar operaciones de Importaciones de Bienes, tanto operaciones nuevas como solicitar el pago de una CDI o COI.

Las mismas las podrá realizar con:

- Débito en la cuenta en pesos.

- Vendiendo los dólares que tiene en la cuenta y debitando contra el saldo en la cuenta en pesos donde se acreditará el producido.

- Mediante operación de canje.

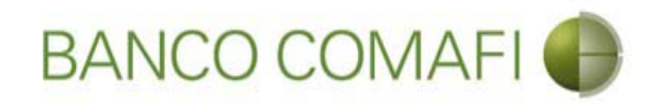

# Débito de Pesos de la cuenta

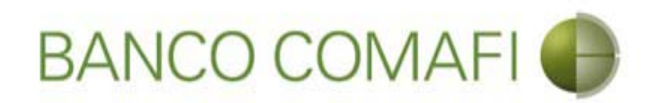

Ingrese al menú carga y seleccione la opción "Preparación de solicitudes nuevas"

|                        |                            |                      |                                  |                               |                     |                                                         |                    | - ح                                     | □ ×<br>↑ ★ ☆ |
|------------------------|----------------------------|----------------------|----------------------------------|-------------------------------|---------------------|---------------------------------------------------------|--------------------|-----------------------------------------|--------------|
| 😹 Banco Comafi - E     | mpresas ×                  | -                    |                                  |                               | A COLUMN TWO IS NOT |                                                         |                    | and the second                          |              |
| Archivo Edición        | Ver Favoritos Herramient   | as Ayuda             |                                  |                               |                     |                                                         |                    |                                         |              |
| 🟠 • 🖾 • 🖾              | 🖶 🔻 Página 👻 Seguridad     | l 🔻 Herramientas 🕶 🌘 | • 📮 🔅 🖳 🕄                        |                               |                     |                                                         |                    |                                         |              |
| E                      | BANCO COMAF                | -1 💮                 | NOVEDAD:<br>Ahora en eBanking Em | presas podrás<br>s Inmediatas |                     | Manual de Uso 🥹<br>Descargar 🔕<br>Generador de Archivos | MACOFI S.R.L.      |                                         |              |
|                        |                            |                      | contai manorerenea               | 3 mmedia cusi                 |                     | 0810-122-6622                                           | Cambiar<br>Empresa | Salir 🙆 Cambiar 🖉 Salir                 |              |
| Consultas Tr           | ansacciones Administración | Pago a Proveedores   | Pago de Servicios                | Cobros                        | Custodia de Cheques | Comercio Exterior                                       |                    | Notificaciones:<br>Usted tiene 0 avisos | 0 / 0        |
| Carga Consultas        | Autorización               |                      |                                  |                               |                     |                                                         |                    |                                         |              |
| Preparación de Solici  | tudes Nuevas               |                      |                                  |                               |                     |                                                         |                    |                                         |              |
| Preparación de Liq. d  | le Importación             |                      |                                  |                               |                     |                                                         |                    |                                         |              |
| Prenaración de Lig. d  | le Transf. Recibidas       |                      |                                  |                               |                     |                                                         |                    |                                         |              |
| Collicitudes en Desses | anifa / Calualda           |                      | Pesos                            | Dólares                       |                     |                                                         |                    |                                         |              |
| Cuenta Corriente       | acion / Salvables          |                      | 28,305,67                        | 0.00                          |                     |                                                         |                    |                                         |              |
| Total                  |                            |                      | 28 305 67                        | 0.00                          |                     |                                                         |                    |                                         |              |
|                        |                            |                      |                                  | 5,00                          |                     |                                                         |                    |                                         |              |

| © 2008 Banco Comañ. Todos los derechos reservados. Política de privacidad   Medidas de Seguridad<br>Banco Comañ recomienda la utilización del navegador Microsoft® Internet Explorer® versión 8. | Certificar (B) Victor |
|----------------------------------------------------------------------------------------------------|-----------------------|
|                                                                                                    | 🔍 100% 🔻              |
|                                                                                                    |                       |

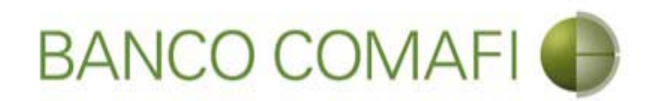

En el desplegable "Tipo de operación" seleccione "Solicitud de transferencia al exterior"

| A REAL PROPERTY OF A REAL PROPERTY OF A REAL PROPER | New York Street Street Street                                                        | The second second second second second second second second second second second second second second second se |                                                                    |
|----------------------------------------------------------------------------------------------------|--------------------------------------------------------------------------------------|----------------------------------------------------------------------------------------------------|--------------------------------------------------------------------|
|                                                                                                    |                                                                                      |                                                                                                    | ¢ ★ ∱ ۵-۹                                                          |
| 😹 Banco Comafi - Empresas 🛛 🗙                                                                                                    |                                                                                      | Contractor and the second                                                                                       | and a firmer plane of here                                         |
| Archivo Edición Ver Favoritos Herramientas Ayuda                                                                                                    |                                                                                      |                                                                                                    |                                                                    |
| 🖄 🔻 🖾 🝷 🖶 🔻 Página 🔻 Seguridad 👻 Herramientas 🔻                                                                                                    | 🐵 - 👎 🖏 🖏                                                                            |                                                                                                    |                                                                    |
| BANCO COMAFI 🌒                                                                                                    | NOVEDAD:<br>Ahora en eBanking Empresas podrás<br>realizar Transferencias Inmediatas. | Manual de Uso 🥹<br>Descargar 🔮<br>Generador de Archivos<br>0810-122-6622 🏰                                      | MACOFI S.R.L.<br>Cambiar<br>Empresa<br>Cambiar<br>Usuario<br>Salir |
| Consultas Transacciones Administración Pago a Proveedor                                                                                                    | es Pago de Servicios Cobros                                                          | Custodia de Cheques Comercio Exterior                                                                           | Notificaciones:<br>Usted tiene 0 avisos                            |
| Carga Consultas Autorización                                                                                                    |                                                                                      |                                                                                                    |                                                                    |
| Preparación de Solicitudes Nuevas                                                                                                    |                                                                                      |                                                                                                    |                                                                    |
| Seleccione                                                                                                    |                                                                                      | 0                                                                                                    |                                                                    |
| Tipo de Operación Seleccionar                                                                                                    | ✓                                                                                    | -                                                                                                    |                                                                    |
| Tipo de Solicitud                                                                                                    |                                                                                      |                                                                                                    |                                                                    |
|                                                                                                    |                                                                                      | Ir Ir                                                                                                    |                                                                    |
|                                                                                                    |                                                                                      |                                                                                                    |                                                                    |
|                                                                                                    |                                                                                      |                                                                                                    |                                                                    |
|                                                                                                    |                                                                                      |                                                                                                    |                                                                    |
|                                                                                                    |                                                                                      |                                                                                                    |                                                                    |
|                                                                                                    |                                                                                      |                                                                                                    |                                                                    |
|                                                                                                    |                                                                                      |                                                                                                    |                                                                    |
| © 2008 Banco Comafi. Todos los derechos reservados. Política de privacidad   Medida<br>Banco Comafi recomienda la utilización del navegador Microsoft® Internet Explorer®                                                                                                    | is de Seguridad<br>versión 8.                                                        |                                                                                                    |                                                                    |
|                                                                                                    |                                                                                      |                                                                                                    | <b>a</b> 100% 🗸                                                    |
| 🚳 🌔                                                                                                    |                                                                                      |                                                                                                    |                                                                    |
|                                                                                                    |                                                                                      |                                                                                                    |                                                                    |
|                                                                                                    |                                                                                      |                                                                                                    |                                                                    |

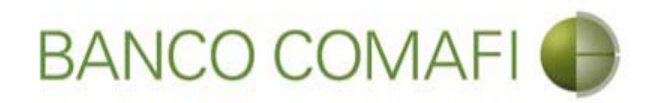

En el desplegable "Tipo de solicitud" seleccione "Pago de Importaciones OPI" y luego haga clic en "Ir"

| A REAL PROPERTY OF A REAL PROPERTY OF A REAL PROPER | Name and Address of the Owner, or other                                              | A CONTRACTOR OF THE OWNER | and the second second second second second second second second second second second second second second second |                                                                    | - 0 ×           |
|----------------------------------------------------------------------------------------------------|--------------------------------------------------------------------------------------|---------------------------|----------------------------------------------------------------------------------------------------|--------------------------------------------------------------------|-----------------|
|                                                                                                    |                                                                                      |                           |                                                                                                    | D-Q                                                                | <b>↑</b> ★ ☆    |
| 😹 Banco Comafi - Empresas 🛛 🗙                                                                                                    |                                                                                      |                           | and the second second                                                                                            | a contraction of the second                                        |                 |
| Archivo Edición Ver Favoritos Herramientas Ayuda                                                                                                    | z                                                                                    |                           |                                                                                                    |                                                                    |                 |
| 🏠 🔻 🖾 👻 🚔 👻 Página 👻 Seguridad 👻 Herramientas 👻                                                                                                    | 🔞 - 📮 🔅 🖳 🚉                                                                          |                           |                                                                                                    |                                                                    |                 |
| BANCO COMAFI 💮                                                                                                    | NOVEDAD:<br>Ahora en eBanking Empresas podrás<br>realizar Transferencias Inmediatas. |                           | Manual de Uso 🥹<br>Descargar 🕹<br>Generador de Archivos 🔮<br>0810-122-6622 🎧                                     | MACOFI S.R.L.<br>Cambiar<br>Empresa<br>Cambiar<br>Usuario<br>Salir |                 |
| Consultas Transacciones Administración Pago a Proveedor                                                                                                    | res Pago de Servicios Cobros                                                         | Custodia de Cheques       | Comercio Exterior                                                                                                | Notificaciones:<br>Usted tiene 0 avis                              | os 0/0          |
| Carga Consultas Autorización                                                                                                    |                                                                                      |                           |                                                                                                    |                                                                    |                 |
| Preparación de Solicitudes Nuevas                                                                                                    |                                                                                      |                           |                                                                                                    |                                                                    |                 |
| Seleccione                                                                                                    |                                                                                      |                           | 0                                                                                                    |                                                                    |                 |
| Tipo de Operación Solicitud de Transferencias al Exter                                                                                                    | V                                                                                    |                           |                                                                                                    |                                                                    |                 |
| Tipo de Solicitud Pago de Importaciones OPI                                                                                                    |                                                                                      | _                         |                                                                                                    |                                                                    |                 |
| Solicitud de Transferencia al Exteri                                                                                                    | ior                                                                                  |                           | 1                                                                                                    |                                                                    |                 |
|                                                                                                    |                                                                                      |                           | IT                                                                                                    |                                                                    |                 |
|                                                                                                    |                                                                                      |                           |                                                                                                    |                                                                    |                 |
|                                                                                                    |                                                                                      |                           |                                                                                                    |                                                                    |                 |
|                                                                                                    |                                                                                      |                           |                                                                                                    |                                                                    |                 |
|                                                                                                    |                                                                                      |                           |                                                                                                    |                                                                    |                 |
|                                                                                                    |                                                                                      |                           |                                                                                                    |                                                                    |                 |
|                                                                                                    |                                                                                      |                           |                                                                                                    |                                                                    |                 |
|                                                                                                    | and managed                                                                          |                           |                                                                                                    |                                                                    |                 |
| © 2008 banco Comani. 1 odos los derechos reservados, Política de privacidad   medida<br>Banco Comafi recomienda la utilización del navegador Microsoft® Internet Explorer® v                                                                                                    | versión 8,                                                                           |                           |                                                                                                    | CertiStir at Vortage                                               |                 |
|                                                                                                    |                                                                                      |                           |                                                                                                    |                                                                    | <b>€</b> 100% ▼ |
|                                                                                                    |                                                                                      |                           |                                                                                                    |                                                                    |                 |
|                                                                                                    |                                                                                      |                           |                                                                                                    |                                                                    |                 |
|                                                                                                    |                                                                                      |                           |                                                                                                    |                                                                    |                 |

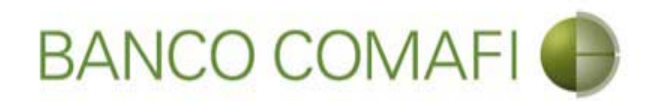

Seleccione la moneda de la operación, el importe, la cuenta en pesos, el concepto de la operación y el importe del mismo

|                                                                                                    |                                                                                              | Name and Address of Street or other                                                  |                          | and the second second se |                                                                                                    | - 0 ×           |
|----------------------------------------------------------------------------------------------------|----------------------------------------------------------------------------------------------|--------------------------------------------------------------------------------------|--------------------------|----------------------------------------------------------------------------------------------------|----------------------------------------------------------------------------------------------------|-----------------|
|                                                                                                    |                                                                                              |                                                                                      |                          |                                                                                                    | <u>۵</u> -0                                                                                                    | 2 🕆 🛪 🕸         |
| 💐 Banco Comafi - Empresas 🛛 🗙 👘                                                                                                    |                                                                                              |                                                                                      |                          | and the second second second                                                                                                    | A Real Property in the second second s |                 |
| Archivo Edición Ver Favoritos He                                                                                                    | erramientas Ayuda                                                                            |                                                                                      |                          |                                                                                                    |                                                                                                    |                 |
| 🏠 💌 🖾 👻 🖶 👻 Página 🕶 🗄                                                                                                    | Seguridad 🔻 Herramientas                                                                     | • 🚱 • 💭 🌼 🖳 🚉                                                                        |                          |                                                                                                    |                                                                                                    |                 |
| BANCO CO                                                                                                    | MAFI 🌒                                                                                       | NOVEDAD:<br>Ahora en eBanking Empresas podrás<br>realizar Transferencias Inmediatas. |                          | Manual de Uso<br>Descargar<br>Generador de Archivos<br>0810-122-6622                                                                                                    | MACOFI S.R.L.<br>S Cambiar S Cambiar<br>Empresa S Cambiar B Salir                                                                                                    | )               |
| Consultas Transacciones Admi                                                                                                    | nistración Pago a Proveec                                                                    | ores Pago de Servicios Cobros                                                        | Custodia de Cheques      | Comercio Exterior                                                                                                    | Notificacione                                                                                                    | s: 0/0          |
| Carga Consultas Autorización                                                                                                    |                                                                                              | <i>Щ</i> — У.                                                                        |                          |                                                                                                    |                                                                                                    |                 |
| Pago de Importaciones OPI   Dato<br>Nr.Operación:   Nr.Solicitud:   Estado<br>Solicito tengan a bien efectuar por mi<br>Divisa (*)<br>Importe (*)<br>Cuenta bancaria en pesos (*) | s iniciales de la solicitud<br>cuenta y orden la siguiente tra<br>Seleccionar<br>Seleccionar | Insferencia, de acuerdo a las instrucciones que se                                   | detallan a continuación: |                                                                                                    |                                                                                                    |                 |
| Códigos de concepto de la operación                                                                                                    |                                                                                              |                                                                                      |                          |                                                                                                    |                                                                                                    |                 |
| Concepto (*)<br>Importe (*)                                                                                                    | Seleccionar                                                                                  |                                                                                      |                          |                                                                                                    |                                                                                                    | ~               |
| © 2008 Banco Comafi. Todos los derechos reserv.<br>Banco Comafi recomienda la utilización del navega                                                                              | ados. Política de privacidad   Med<br>ador Microsoft® Internet Explorer(                     | das de Seguridad<br>© versión 8.                                                     |                          |                                                                                                    |                                                                                                    |                 |
|                                                                                                    |                                                                                              |                                                                                      |                          |                                                                                                    |                                                                                                    | <b>a</b> 100% - |
| 🔊 (ê)                                                                                                    |                                                                                              |                                                                                      |                          |                                                                                                    |                                                                                                    |                 |

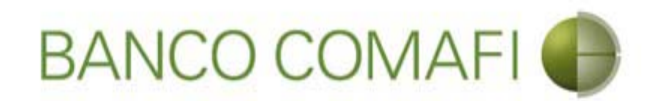

Divisa: seleccione la moneda en la cual se realizará la transferencia al exterior.

**Importe**: coloque el importe total a transferir al exterior.

**Cuenta Bancaria en pesos**: seleccione la cuenta en pesos que intervendrá en la operación. De ella se debitarán los fondos correspondientes a la misma y las comisiones necesarias.

**Concepto**: seleccione el código de concepto por el cual se cursará el pago.

**Importe**: coloque el importe del concepto.

El formulario permite realizar una transferencia por hasta tres códigos de concepto diferentes en caso de ser necesario. Indicar cada uno y el importe correspondiente. La sumatoria de los importes de cada concepto debe ser igual al monto a transferir.

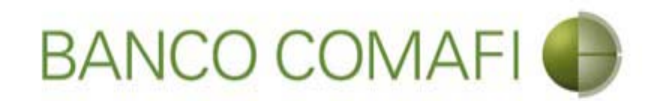

Una vez integrados los campos continúe hacia abajo

|                                                                                                    |                                                                                                    |                                                                           | 1                                      | HARACE STATE                                                                 | D-0                                                          |
|----------------------------------------------------------------------------------------------------|----------------------------------------------------------------------------------------------------|---------------------------------------------------------------------------|----------------------------------------|------------------------------------------------------------------------------|--------------------------------------------------------------|
| anco Comafi - Empresas 🛛 🗙                                                                                                    |                                                                                                    |                                                                           |                                        |                                                                              |                                                              |
| ivo Edición Ver Favoritos H                                                                                                    | erramientas Ayuda                                                                                                    |                                                                           |                                        |                                                                              |                                                              |
| 🕶 📓 👻 🖃 🖶 💌 Página 🕶                                                                                                    | Seguridad 🔻 Herramientas                                                                                                    | - 👰 🐺 🌼 🖳                                                                 |                                        |                                                                              |                                                              |
| BANCO CC                                                                                                    | DMAFI 🌗                                                                                                    | NOVEDAD:<br>Ahora en eBanking Empresas (<br>realizar Transferencias Inmed | podrás<br>Ji <b>atas</b> .             | Manual de Uso 🥝<br>Descargar 🔮<br>Generador de Archivos 🎱<br>0810-122-6622 🍟 | MACOFI S.R.L.<br>Cambiar<br>Empresa Cambiar<br>Usuario Salir |
| onsultas Transacciones Adm                                                                                                    | inistración Pago a Provee                                                                                                    | dores Pago de Servicios                                                   | Cobros Custodia de Cheques             | Comercio Exterior                                                            | Notificaciones:<br>Usted tiene 0 avisos                      |
| rga Consultas Autorización                                                                                                    |                                                                                                    |                                                                           |                                        |                                                                              |                                                              |
| Pago de Importaciones OPI   Dato<br>Nr.Operación:   Nr.Solicitud:   Estado                                                                                                    | os iniciales de la solicitud<br>X                                                                                                    | nafannin de sucede a las ta tarrest                                       | ase ave co detallare a continue side : |                                                                              |                                                              |
| Pago de Importaciones OPI   Dato<br>Nr.Operación:   Nr.Solicitud:   Estado<br>Solicito tengan a bien efectuar por mi<br>Divisa (*)                                                                                                    | os iniciales de la solicitud<br>*<br>i cuenta y orden la siguiente tr<br>USD - DOLARES U.S.A.                                                                                                    | ransferencia, de acuerdo a las instruccio                                 | nes que se detallan a continuación:    |                                                                              |                                                              |
| Pago de Importaciones OPI   Dato<br>Nr.Operación:   Nr.Solicitud:   Estado<br>Solicito tengan a bien efectuar por mi<br>Divisa (*)<br>Importe (*)                                                                                                    | os iniciales de la solicitud<br>re<br>i cuenta y orden la siguiente tr<br>USD - DOLARES U.S.A.<br>73,280.00                                                                                                    | ransferencia, de acuerdo a las instruccio                                 | nnes que se detallan a continuación:   |                                                                              |                                                              |
| Pago de Importaciones OPI   Date<br>Nr.Operación:   Nr.Solicitud:   Estado<br>Solicito tengan a bien efectuar por mi<br>Divisa (*)<br>Importe (*)<br>Cuenta bancaria en pesos (*)                                                                                                    | v iniciales de la solicitud<br>v icuenta y orden la siguiente tr<br>USD - DOLARES U.S.A.<br>73,280.00<br>0080-19857-8                                                                                                    | ransferencia, de acuerdo a las instruccio                                 | nes que se detallan a continuación:    |                                                                              |                                                              |
| Pago de Importaciones OPI   Data<br>Nr.Operación:   Nr.Solicitud:   Estado<br>Solicito tengan a bien efectuar por m<br>Divisa (*)<br>Importe (*)<br>Cuenta bancaria en pesos (*)<br>Códigos de concepto de la operación                                                                                                    | os iniciales de la solicitud<br>i cuenta y orden la siguiente tr<br>USD - DOLARES U.S.A.<br>73,280.00<br>0080-19857-8                                                                                                    | ransferencia, de acuerdo a las instruccio                                 | nes que se detallan a continuación:    |                                                                              |                                                              |
| Pago de Importaciones OPI   Dato<br>Nr.Operación:   Nr.Solicitud:   Estado<br>Solicito tengan a bien efectuar por m<br>Divisa (*)<br>Importe (*)<br>Cuenta bancaria en pesos (*)<br>Códigos de concepto de la operación<br>Concepto (*)                                                                                                    | os iniciales de la solicitud<br>s:<br>i cuenta y orden la siguiente tr<br>USD - DOLARES U.S.A.<br>73,280.00<br>0080-19857-8                                                                                                    | nansferencia, de acuerdo a las instruccio                                 | nnes que se detallan a continuación:   |                                                                              |                                                              |
| Pago de Importaciones OPI   Dat<br>Nr.Operación:   Nr.Solicitut:   Estado<br>Solicito tengan a bien efectuar por m<br>Divisa (*)<br>Importe (*)<br>Cúdigos de concepto de la operación<br>Concepto (*)<br>Importe (*)                                                                                                    | os iniciales de la solicitud<br>se<br>i cuenta y orden la siguiente tr<br>USD - DOLARES U.S.A.<br>73,280.00<br>0080-19857-8<br>806 - Pagos diferidos de ir<br>73,280.00 ×                                                                               | nportaciones de bienes                                                    | nnes que se detallan a continuación:   |                                                                              |                                                              |
| Pago de Importaciones OPI   Date<br>Nr.Operación:   Nr.Solicitud:   Estado<br>Solicito tengan a bien efectuar por m<br>Divisa (*)<br>Importe (*)<br>Cuenta bancaria en pesos (*)<br>Códigos de concepto de la operación<br>Concepto (*)<br>Importe (*)<br>108 Banco Comafi. Todos los derechos reservo<br>o Comafi recomienda la utilización del naveg | os iniciales de la solicitud<br>a<br>i cuenta y orden la siguiente tr<br>USD - DOLARES U.S.A.<br>73,280.00<br>0080-19857-8 V<br>B06 - Pagos diferidos de in<br>73,280.00 ×<br>ados. Política de privacidad   Met<br>ador Microsoft® Internet Explore    | nportaciones de bienes                                                    | nnes que se detallan a continuación:   |                                                                              |                                                              |
| Pago de Importaciones OPI   Dato<br>Nr.Operación:   Nr.Solicitud:   Estado<br>Solicito tengan a bien efectuar por m<br>Divisa (*)<br>Importe (*)<br>Cuenta bancaria en pesos (*)<br>Códigos de concepto de la operación<br>Concepto (*)<br>Importe (*)<br>108 Banco Comañ. Todos los derechos reserv<br>o Comañ recomienda la utilización del naveg    | os iniciales de la solicitud<br>se<br>i cuenta y orden la siguiente tr<br>USD - DOLARES U.S.A.<br>73,280.00<br>0080-19857-8 V<br>B06 - Pagos diferidos de ir<br>73,280.00 ×<br>vados. Política de privacidad   Met<br>ador Microsoft® Internet Explorer | nportaciones de bienes                                                    | nnes que se detallan a continuación:   |                                                                              |                                                              |

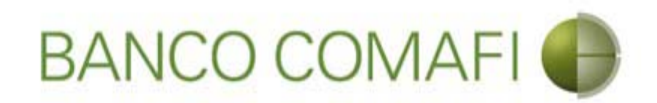

Seleccione la forma en que cierra cambio y la operación a realizar

|                                                  |                                                  | The Party Street Street              | The Party of the Party of the P | and the subscription of the subscription of th | and the second second            |           |
|--------------------------------------------------|--------------------------------------------------|--------------------------------------|----------------------------------------------------------------------------------------------------|----------------------------------------------------------------------------------------------------|----------------------------------|-----------|
|                                                  |                                                  |                                      |                                                                                                    |                                                                                                    | Q                                | - C 🕇 🛧 🌣 |
| 😹 Banco Comafi - Empresas 🛛 🗙                    |                                                  |                                      | the second second                                                                                                    | and the second second s | a Constant Par                   |           |
| Archivo Edición Ver Favoritos H                  | erramientas Ayuda                                |                                      |                                                                                                    |                                                                                                    |                                  |           |
| 😭 🔹 🔝 🔹 🖷 💌 Página 👻                             | Seguridad   Herramientas                         | 5▼ ₩ ₩ ₩ ₩                           |                                                                                                    |                                                                                                    |                                  |           |
| BANCO CC                                         | BANCO COMAFI                                     |                                      | S.                                                                                                    | Manual de Uso 🥹<br>Descargar 😃<br>Generador de Archivos                                                                                                    | MACOFI S.R.L.                    |           |
|                                                  |                                                  |                                      |                                                                                                    | 0810-122-6622 ((j))                                                                                                    | S Cambiar S Cambiar 🧐 c          | ialir     |
|                                                  | and the second                                   |                                      |                                                                                                    |                                                                                                    | Notificad                        | iones:    |
| Consultas Transacciones Adm                      | inistración Pago a Provei                        | edores Pago de Servicios Cobro       | is Custodia de Cheques                                                                                                    | Comercio Exterior                                                                                                    | Üsted tiene                      | 0 avisos  |
| Carga Consultas Autorización                     |                                                  |                                      |                                                                                                    |                                                                                                    |                                  |           |
| Preparación de Solicitudes Nuevas                |                                                  |                                      |                                                                                                    |                                                                                                    |                                  |           |
| Concepto                                         | Seleccionar                                      | V                                    |                                                                                                    |                                                                                                    |                                  |           |
| Importe                                          |                                                  |                                      |                                                                                                    |                                                                                                    |                                  | ~         |
|                                                  | Efectuar Cierre Automa                           | atico                                |                                                                                                    |                                                                                                    |                                  |           |
| Seleccionar la forma de cierre de<br>cambio (*)  | Culamamos para Cerrar                            | Cambio<br>el Corredor                |                                                                                                    |                                                                                                    |                                  |           |
| Nombre del Corredor                              |                                                  |                                      |                                                                                                    |                                                                                                    |                                  |           |
| Operación a realizar                             |                                                  |                                      |                                                                                                    |                                                                                                    |                                  |           |
|                                                  | ) Liquidar el total y debi                       | tar en la cuenta en pesos            |                                                                                                    |                                                                                                    |                                  |           |
| Operación a realizar (*)                         | Liquidar contra cuenta     Liquidar con conscién | en pesos y realizar compra de cambio |                                                                                                    |                                                                                                    |                                  |           |
|                                                  |                                                  | tue canje por el total               |                                                                                                    |                                                                                                    |                                  |           |
| Cuenta bancaria en moneda<br>extranjera          | Seleccionar 🗸                                    |                                      |                                                                                                    |                                                                                                    |                                  | ~         |
|                                                  |                                                  |                                      |                                                                                                    |                                                                                                    |                                  |           |
| © 2008 Banco Comafi. Todos los derechos reserv   | vados. Política de privacidad   Me               | edidas de Seguridad                  |                                                                                                    |                                                                                                    | Norton                           |           |
| Banco Comafi recomienda la utilización del naveg | ador Microsoft® Internet Explore                 | er® versión 8,                       |                                                                                                    |                                                                                                    | CertiSur are provided to Vertian | 🖲 100% 🚽  |
|                                                  |                                                  |                                      |                                                                                                    |                                                                                                    |                                  |           |
|                                                  |                                                  |                                      |                                                                                                    |                                                                                                    |                                  |           |

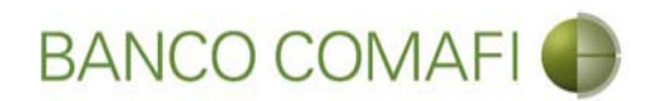

Seleccione la forma del cierre de cambio: debe seleccione cómo se realizará el cierre:

- Efectuar cierre automático: cierra el banco sin intervención del cliente.
- Llamamos para cerrar: deben comunicarse al 4338-9350/9688 en caso de PyME, Micro o Individuos o con vuestro Oficial de Banca Corporativa, Agropecuaria o Privada.
- Cerramos Cambio con corredor: deben indicar debajo el nombre del corredor que llamará.

#### **Operación a realizar:**

- Liquidar el total y debitar la cuenta en pesos: los fondos para el total de la operación incluidas las comisiones se debitarán de la cuenta en pesos indicada al inicio
- Liquidar contra la cuenta en pesos y realizar compra de cambio: se realizará la compra de la Moneda Extranjera que deseen acreditándose el producido en la cuenta en pesos y de allí se debitará el total de la operación
- Liquidar con operación de canje por el total: realizará operación de canje de forma de vender los dólares sin pasar por la cuenta en pesos.
- **Cuenta bancaria en moneda extranjera**: solo la debe seleccione si venderá ME o realizará operación de canje. Será la cuenta a debitar .

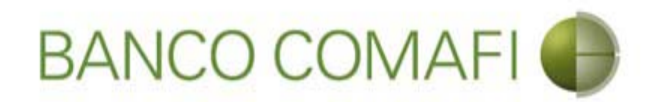

Seleccione "Nuevo Beneficiario" y haga clic en "Siguiente". Procederemos con el ingreso de un beneficiario nuevo

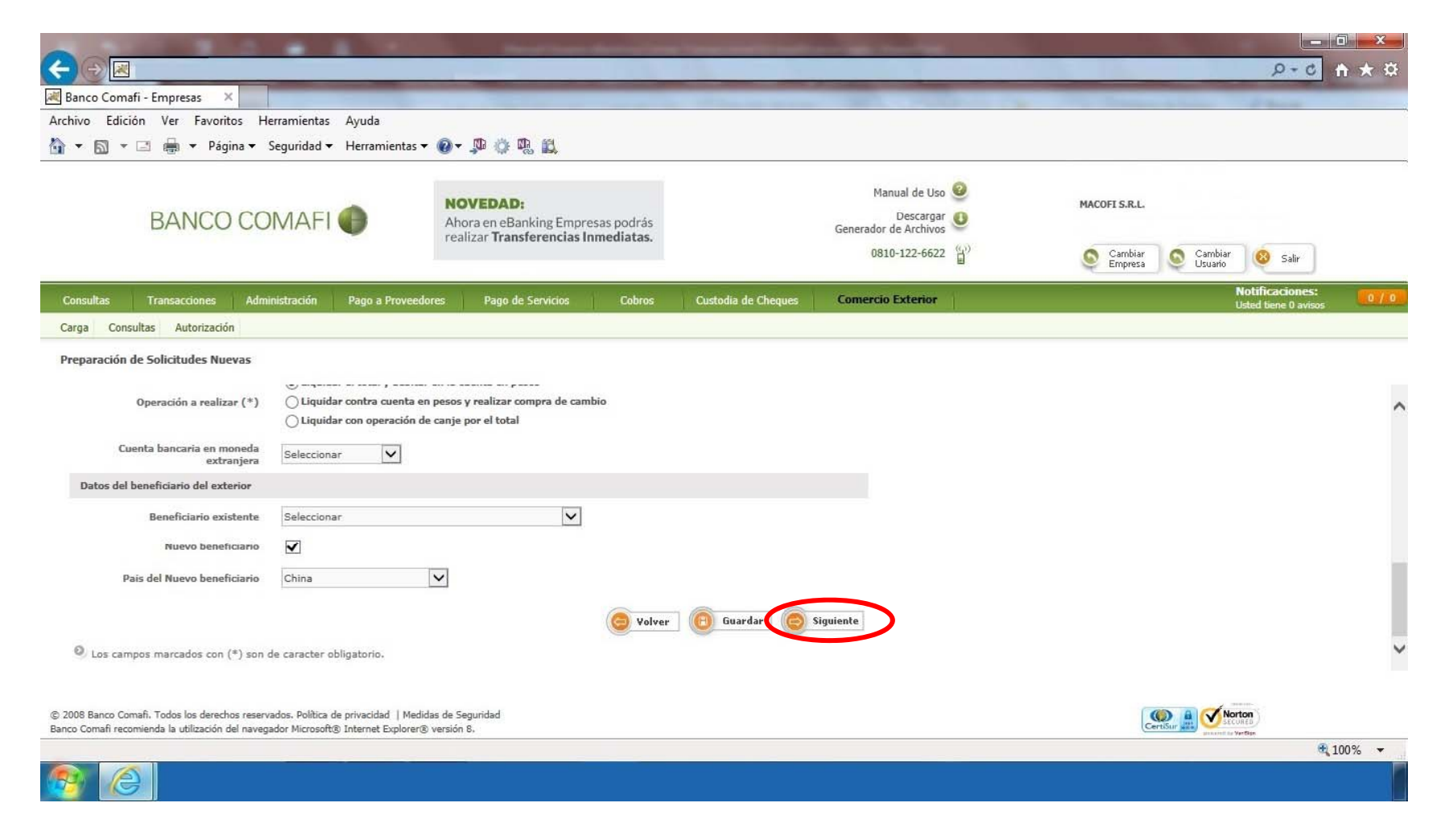

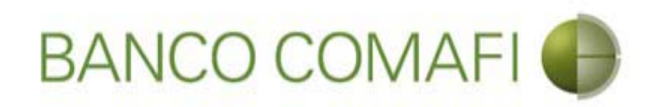

#### Datos del Beneficiario:

**Beneficiario existente**: en caso de haber operado con anterioridad encontrará al beneficiario previamente cargado y podrá seleccionarlo de allí. Tener en cuenta que el sistema no integrará los datos bancarios del mismo, debiendo integrarlos en cada oportunidad en que se realice una solicitud.

Nuevo Beneficiario: tildar si no encuentra al beneficiario en la lista del desplegable.

País del nuevo beneficiario: tildar solo si se ingresará un beneficiario nuevo.

Luego realice clic en "Siguiente".

Al hacer clic en "Siguiente" se procederá a guardar los datos ingresados obteniendo el número de solicitud y pasando a la siguiente página del formulario.

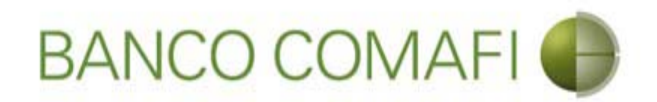

El formulario mostrará el número de solicitud. Integre los datos requeridos del Beneficiario de la transferencia

| ←)⊖ 🗷                                                                                                    |                                                                                                    |                                                                                                    |                                                                                        |                                                       |                    | D-0                                  | <b>↑</b> ★ ☆ |
|----------------------------------------------------------------------------------------------------|----------------------------------------------------------------------------------------------------|----------------------------------------------------------------------------------------------------|----------------------------------------------------------------------------------------|-------------------------------------------------------|--------------------|--------------------------------------|--------------|
| 😹 Banco Comafi - Empresas 🛛 🗙                                                                                                    |                                                                                                    |                                                                                                    |                                                                                        | and the second second                                 |                    | and the second                       |              |
| Archivo Edición Ver Favoritos He                                                                                                    | erramientas Ayuda                                                                                       |                                                                                                    |                                                                                        |                                                       |                    |                                      |              |
| 🏠 🔻 🖾 👻 🖃 🖶 👻 Página 🕶 S                                                                                                    | Seguridad 🔻 Herramientas 🔻 🛛                                                                            | 0 - 👎 🔅 🖳 🚉                                                                                             |                                                                                        |                                                       |                    |                                      |              |
| BANCO CO                                                                                                    | MAFI 🌒                                                                                                  | NOVEDAD:<br>Ahora en eBanking Empresas podrás<br>realizar Transferencias Inmediatas.                    |                                                                                        | Manual de Uso 🥹<br>Descargar<br>Generador de Archivos | MACOFI S.R.L.      |                                      |              |
|                                                                                                    |                                                                                                    |                                                                                                    |                                                                                        | 0010-122-0022                                         | Samplar<br>Empresa | Usuario Salir                        |              |
| Consultas Transacciones Admi                                                                                                    | nistración Pago a Proveedore                                                                            | es Pago de Servicios Cobros                                                                             | Custodia de Cheques                                                                    | Comercio Exterior                                     |                    | Notificaciones<br>Usted tiene 0 avis | 0/0          |
| Carga Consultas Autorización                                                                                                    |                                                                                                    |                                                                                                    |                                                                                        |                                                       |                    |                                      |              |
| Pago de Importaciones OPI   Dato<br>Nr.Operación:   Nr.Solicitud: 980   24<br>Datos del beneficiario del exterior<br>Tipo de beneficiario<br>Apellido y Nombre / Razon Social | s complementarios de la solici<br>tado: Ingresada<br>O Persona Física O Persona :<br>nuevo banoficiario | tud<br>Jurídica Debe seleccionar el Tipo de beneficiar<br>Debe informar el Ape<br>Debe informar la Call | io del nuevo beneficiario<br>llido y nombre o Razon social<br>e del nuevo beneficiario | i del                                                 |                    |                                      |              |
| Número<br>Piso                                                                                                    | Debe informar                                                                                           | el Numero del nuevo beneficiario                                                                        |                                                                                        |                                                       |                    |                                      |              |
| Depto                                                                                                    |                                                                                                    |                                                                                                    |                                                                                        |                                                       |                    |                                      | ~            |
| © 2008 Banco Comafi. Todos los derechos reserva<br>Banco Comafi recomienda la utilización del navega                                                                          | ados. Política de privacidad   Medidas<br>ador Microsoft® Internet Explorer® v                          | : de Seguridad<br>ersión 8.                                                                             |                                                                                        |                                                       |                    |                                      |              |
|                                                                                                    |                                                                                                    |                                                                                                    |                                                                                        |                                                       |                    | Transfer of Ancode                   | € 100% ×     |
|                                                                                                    |                                                                                                    |                                                                                                    |                                                                                        |                                                       |                    |                                      |              |

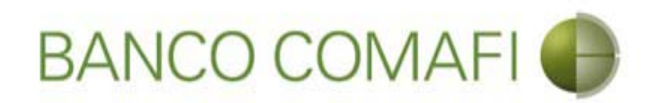

Tipo de Beneficiario: seleccione si es persona física o jurídica.

Apellido Nombre/Razón social: integre el nombre del beneficiario.

**Calle**: coloque la calle del domicilio del beneficiario.

Número: coloque el número correspondiente al domicilio del beneficiario.

Piso y Depto: si no posee dejar en blanco.

Continuar hacia abajo.

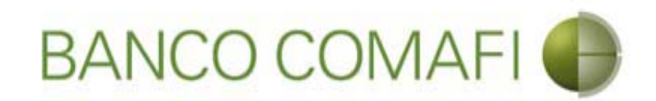

#### Una vez integrados continúe hacia abajo

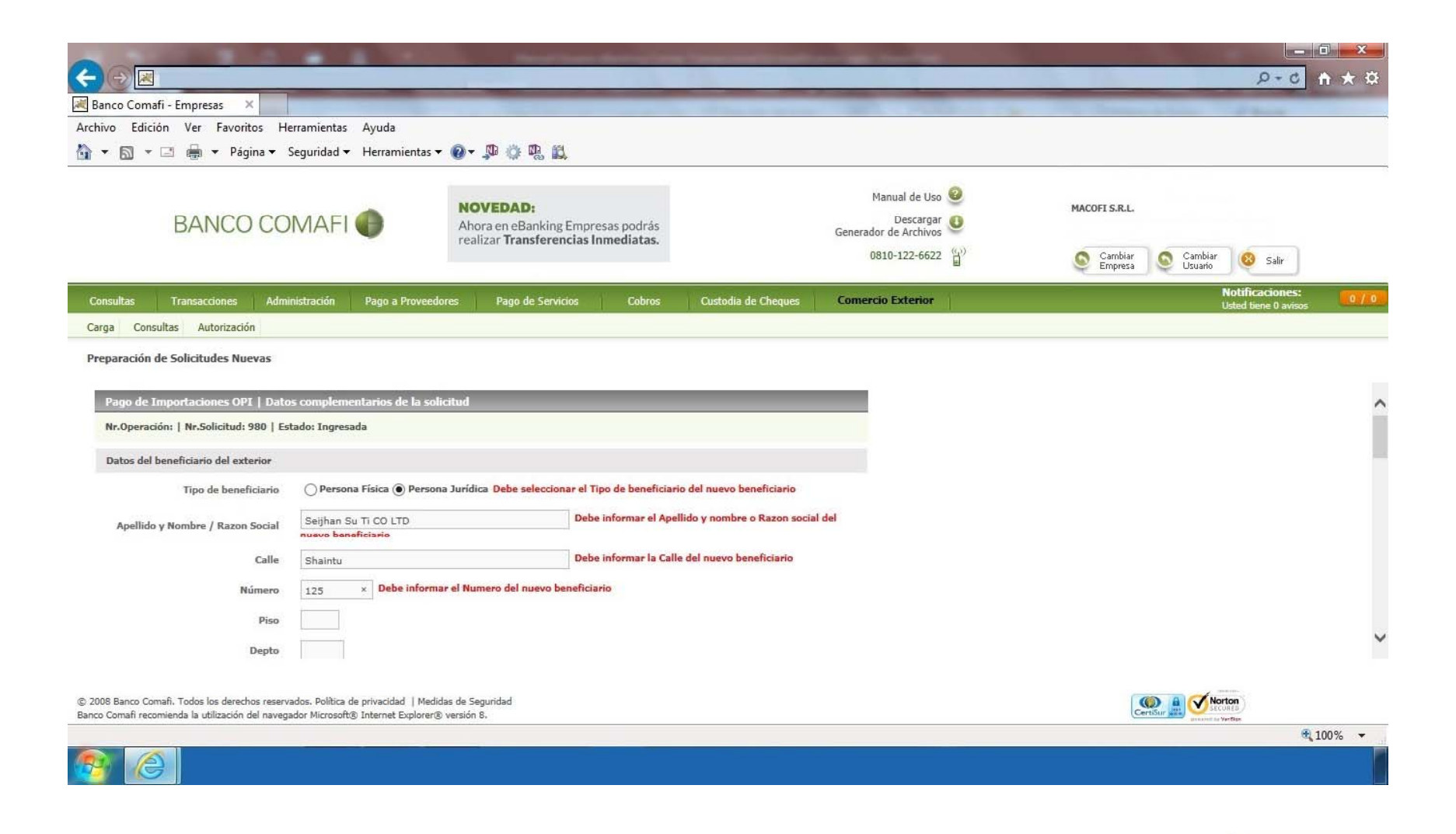

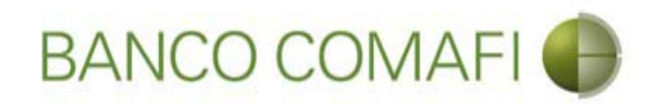

# Integre los datos requeridos

|                                                                                                    |                                                                | No. of Source Strength Strength                                                                                                    |                                                                                                    |                                                                         | - C                                                                                                    | ×   |
|----------------------------------------------------------------------------------------------------|----------------------------------------------------------------|----------------------------------------------------------------------------------------------------|----------------------------------------------------------------------------------------------------|-------------------------------------------------------------------------|----------------------------------------------------------------------------------------------------|-----|
| Banco Comafi - Empresas X                                                                                                    | _                                                              |                                                                                                    |                                                                                                    |                                                                         |                                                                                                    |     |
| Archivo Edición Ver Favoritos He                                                                                                    | erramientas Ayuda                                              |                                                                                                    |                                                                                                    |                                                                         | The second second second second second second second second second second second second second second second se | -   |
| 🏠 👻 🔝 🔹 🚔 👻 Página 🕶                                                                                                    | Seguridad 👻 Herramienta                                        | is 🔻 🔞 🔻 💭 🌐 📖 🚉                                                                                                    |                                                                                                    |                                                                         |                                                                                                    |     |
| BANCO CO                                                                                                    | MAFI 🌒                                                         | NOVEDAD:<br>Ahora en eBanking Empresas podrás<br>realizar Transferencias Inmediatas.                                                                                                    |                                                                                                    | Manual de Uso<br>Descargar<br>Generador de Archivos<br>0810-122-6622 () | MACOFI S.R.L.                                                                                                   |     |
| Consultas Transacciones Admi                                                                                                    | nistración Pago a Prove                                        | eedores Pago de Servicios Cobros                                                                                                    | Custodia de Cheques                                                                                                    | Comercio Exterior                                                       | Notificaciones:                                                                                                 | 0/0 |
| Carga Consultas Autorización                                                                                                    |                                                                | 10. — M.                                                                                                    |                                                                                                    |                                                                         |                                                                                                    |     |
| Preparación de Sonchidues Nuevos<br>Código Postal<br>Localidad<br>País<br>País residencia tributaria<br>Banco del beneficiario<br>Código SWIFT/ABA<br>Número de cuenta<br>IBAN | Seleccionar<br>China<br>Seleccionar<br>Seleccionar<br>Debe int | Debe seleccionar el País de residencia tribu     Debe seleccionar el País de residencia tribu     O Debe seleccionar el Baix     Debe seleccionar el Baix     Debe seleccionar el Baix     Debe informar el Número de cuenta y     Debe informar el IBAN y/o el Número | Localidad del nuevo beneficia<br>taria del nuevo beneficiario<br>anco del beneficiario<br>rio<br>/o el IBAN del beneficiario<br>o de cuenta del beneficiario | ario                                                                    |                                                                                                    |     |
| Corresponsal del Bco. Benehciario                                                                                                    | Seleccionar                                                    | edidas de Seguridad                                                                                                    |                                                                                                    |                                                                         | Norton                                                                                                    |     |
| Banco Comafi recomienda la utilización del naveg                                                                                                    | ador Microsoft® Internet Explor                                | er® versión 8.                                                                                                    |                                                                                                    |                                                                         | CertSur 2000 Second la verte                                                                                    |     |

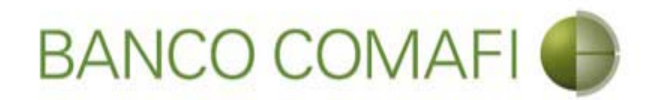

Código Postal: integre si lo posee, caso contrario dejar en blanco.

Localidad: seleccione la localidad del domicilio del Beneficiario, en caso de no encontrarla en el listado, seleccione el lápiz y escriba manualmente la misma .

**Banco del Beneficiario**: seleccione del listado del Banco del Beneficiario, en caso de no encontrarla en el listado, seleccione el lápiz y escriba manualmente el mismo.

Código SWIFT/ABA: corresponde al del banco del Beneficiario.

Número de cuenta: corresponde al número de cuenta del Beneficiario.

**IBAN**: colocarlo solo en caso de poseerlo. Es posible que no posea SWIFT ni número de cuenta pero sí posea IBAN, integrar solamente este.

**Corresponsal del Banco. Beneficiario**: puede o no poseer este dato. Si lo posee debe integrarlo de forma obligatoria. En caso de no encontrarlo en el listado, seleccione el lápiz y escriba manualmente el mismo.

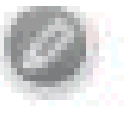

Código SWIFT/ABA: corresponde al del Banco Corresponsal.

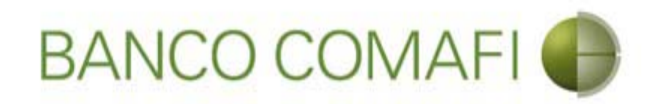

### Una vez integrados continúe hacia abajo

|                                                                                                    |                                                                    | the second second | Construction of the second second sec |                                         |
|----------------------------------------------------------------------------------------------------|--------------------------------------------------------------------|----------------------------------------------------------------------------------------------------|----------------------------------------------------------------------------------------------------|-----------------------------------------|
|                                                                                                    |                                                                    |                                                                                                    |                                                                                                    |                                         |
| Banco Comafi - Empresas X                                                                          |                                                                    |                                                                                                    |                                                                                                    | A Company Adams                         |
| Archivo Edición Ver Favoritos He                                                                   | erramientas Ayuda                                                  | a m a m a                                                                                                    |                                                                                                    |                                         |
| 👔 🔻 🖾 👻 🚍 💌 Pagina 👻                                                                               | Seguridad 👻 Herramienta                                            | as 🕶 🞯 🔻 💯 🥨 🛄 🔜                                                                                                    |                                                                                                    |                                         |
| BANCO CO                                                                                           | MAFI 🌒                                                             | NOVEDAD:<br>Ahora en eBanking Empresas podrás<br>realizar Transferencias Inmediatas.                                                                                                    | Manual de Uso<br>Descargar<br>Generador de Archivos                                                                                                    | MACOFI S.R.L.                           |
|                                                                                                    |                                                                    |                                                                                                    | 0010 122 0022                                                                                                    | Empresa Usuario Salir                   |
| Consultas Transacciones Admi                                                                       | nistración Pago a Prov                                             | eedores Pago de Servicios Cobros                                                                                                    | Custodia de Cheques Comercio Exterior                                                                                                    | Notificaciones:<br>Usted tiene 0 avisos |
| Carga Consultas Autorización                                                                       |                                                                    |                                                                                                    |                                                                                                    |                                         |
| Preparación de Solicitudes Nuevas                                                                  |                                                                    |                                                                                                    |                                                                                                    |                                         |
| Código Postal                                                                                      |                                                                    |                                                                                                    |                                                                                                    |                                         |
| Localidad                                                                                          | Seleccionar                                                        | Debe seleccionar la l                                                                                                    | Localidad del nuevo beneficiario                                                                                                    |                                         |
| País                                                                                               | China                                                              | $\checkmark$                                                                                                    |                                                                                                    |                                         |
| País residencia tributaria                                                                         | Seleccionar                                                        | Debe seleccionar el Pais de residencia tribu                                                                                                    | taria del nuevo beneficiario                                                                                                    |                                         |
| Banco del beneficiario                                                                             | MIZUHO BANK LTD.                                                   | V Ø Debe seleccionar el Ba                                                                                                    | anco del beneficiario                                                                                                    |                                         |
| Código SWIFT/ABA                                                                                   | MIZBK01 Debe inf                                                   | formar el Codigo SWIFT/ABA del banco del beneficiar                                                                                                    | tio                                                                                                    |                                         |
| Número de cuenta                                                                                   | 1268-879E-4563-3                                                   | × Debe informar el Número de cuenta y                                                                                                    | /o el IBAN del beneficiario                                                                                                    |                                         |
| IBAN                                                                                               |                                                                    | Debe informar el IBAN y/o el Número                                                                                                    | de cuenta del beneficiario                                                                                                    |                                         |
| Corresponsal del Bco. Beneficiario                                                                 | Seleccionar                                                        |                                                                                                    |                                                                                                    |                                         |
| 22                                                                                                 | F:                                                                 |                                                                                                    |                                                                                                    |                                         |
| © 2008 Banco Comafi. Todos los derechos reserv<br>Banco Comafi recomienda la utilización del naveg | ados. Política de privacidad   N<br>ador Microsoft® Internet Explo | fedidas de Seguridad<br>rer® versión 8.                                                                                                    |                                                                                                    |                                         |
|                                                                                                    |                                                                    |                                                                                                    |                                                                                                    | 🔩 100% 🔻                                |

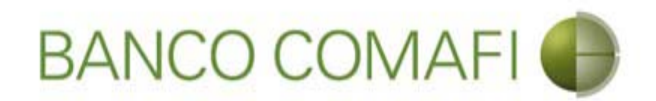

Integre a cargo de quien se encuentran los gastos en el exterior, acepte la declaración propuesta y coloque la referencia de la operación

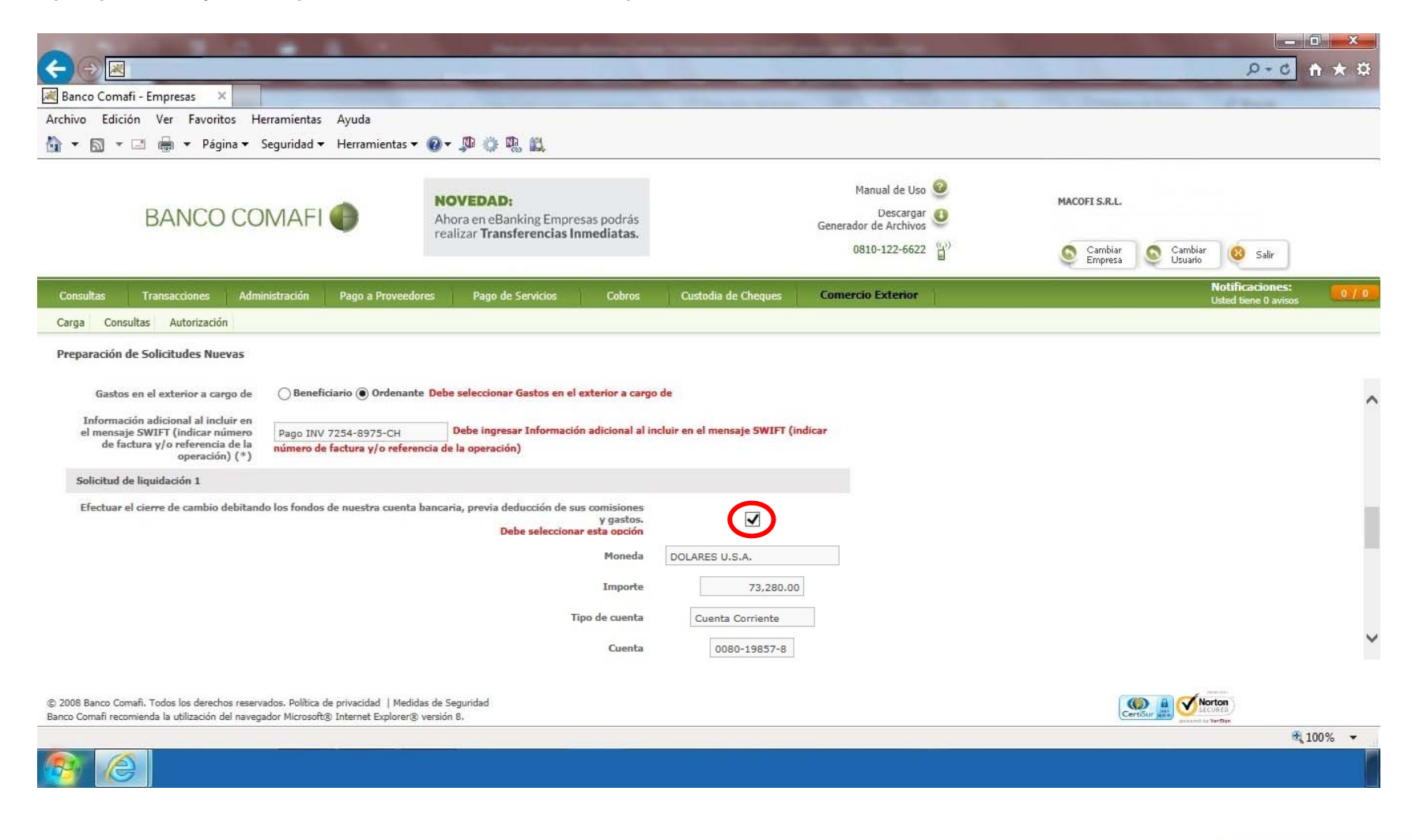

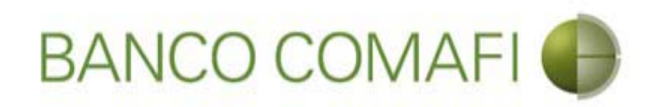

#### Gastos en el exterior:

Si selecciona a cargo del ordenante, se le cobrará una comisión adicional de USD 25 y el beneficiario debe recibir los fondos sin descuentos.

Si selecciona a cargo del beneficiario, el beneficiario puede recibir el monto con descuentos de comisiones por parte de los bancos intermediarios.

#### Referencia de la operación:

Coloque el número de factura/s que está pagando u otro dato que permita identificar la operación si no posee éste.

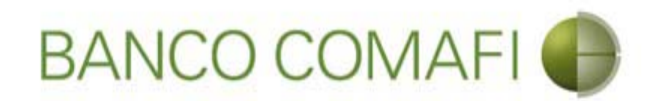

Integre los datos impositivos de la operación y continúe hacia abajo

|                                                                                                    |                                                                                                    | and the second second                                                                      |                                            |                           | and the second second second second second second second second second second second second second second second | 100               |                            | - 0 ×        |
|----------------------------------------------------------------------------------------------------|----------------------------------------------------------------------------------------------------|--------------------------------------------------------------------------------------------|--------------------------------------------|---------------------------|----------------------------------------------------------------------------------------------------|-------------------|----------------------------|--------------|
|                                                                                                    |                                                                                                    |                                                                                            |                                            |                           |                                                                                                    |                   | P+0                        | <b>↑</b> ★ ☆ |
| 😹 Banco Comafi - Empresas 🛛 🗙                                                                      |                                                                                                    |                                                                                            |                                            | And in case of the second | and the second second second second second second second second second second second second second second second | Carl State Street | and the second second      |              |
| Archivo Edición Ver Favoritos Ho                                                                   | erramientas Ayuda                                                                                      |                                                                                            |                                            |                           |                                                                                                    |                   |                            |              |
| 🏠 🔻 🖾 👻 🚔 🔻 Página 🕶                                                                               | Seguridad 🔻 Herramientas                                                                               | - @- 👎 🔅 🖏 🚉                                                                               |                                            |                           |                                                                                                    |                   |                            |              |
| BANCO CO                                                                                           | MAFI 🌗                                                                                                 | NOVEDAD:<br>Ahora en eBanking Empre<br>realizar Transferencias In                          | sas podrás<br>mediatas.                    |                           | Manual de Uso 2<br>Descargar 2<br>Generador de Archivos 2<br>0810-122-6622 ()                                    | MACOFI S.R.L.     | Cambiar<br>Usuario 8 Salir |              |
| Consultas Transacciones Admi                                                                       | inistración Pago a Provec                                                                              | edores Pago de Servicios                                                                   | Cobros                                     | Custodia de Cheques       | Comercio Exterior                                                                                                |                   | Notificaciones             | . 0/0        |
| Carga Consultas Autorización                                                                       |                                                                                                    |                                                                                            |                                            |                           |                                                                                                    |                   | Osted Delle V avis         |              |
| Description of the California day Newson                                                           |                                                                                                    |                                                                                            |                                            |                           |                                                                                                    |                   |                            |              |
| Preparación de Solicitudes Nuevas                                                                  |                                                                                                    |                                                                                            |                                            |                           |                                                                                                    |                   |                            |              |
| Datos impositivos de la operación - Ga                                                             | anancias                                                                                               |                                                                                            |                                            |                           |                                                                                                    |                   |                            | ~            |
| Retención de Impuesto a las<br>Ganancias (*)                                                       | ○ Remesa alcanzada                                                                                     |                                                                                            |                                            |                           |                                                                                                    |                   |                            |              |
| Código de Régimen                                                                                  | Seleccionar                                                                                            | ~                                                                                          |                                            |                           |                                                                                                    |                   |                            |              |
| Hemos practicado la retención<br>nosotros                                                          |                                                                                                    |                                                                                            |                                            |                           |                                                                                                    |                   |                            |              |
| Convenio por doble imposición                                                                      | Si (Consulte los Código<br>http://www.afip.gob.ar/si<br>Si, alícuota 0<br>No<br>(No aplica - Remesa no | n de Alícuota/Artículo/Inciso vigen<br>re/ [^] -> Tablas del Sistema -> Ta<br>o alcanzada) | tes en AFIP, acced<br>ibla de Alícuotas co | iendo a:<br>on CDI.)      |                                                                                                    |                   |                            |              |
|                                                                                                    | ⊖si                                                                                                    |                                                                                            |                                            |                           |                                                                                                    |                   |                            |              |
| Acrecentamiento                                                                                    | () No                                                                                                  |                                                                                            |                                            |                           |                                                                                                    |                   |                            | •            |
| © 2008 Banco Comafi. Todos los derechos reserv<br>Banco Comafi recomienda la utilización del naveg | ados. Política de privacidad   Me<br>ador Microsoft® Internet Explore                                  | didas de Seguridad<br>r® versión 8,                                                        |                                            |                           |                                                                                                    | (                 | CertiSur att               |              |
|                                                                                                    |                                                                                                    |                                                                                            |                                            |                           |                                                                                                    |                   |                            | € 100% ▼     |
| <u>@</u>                                                                                           |                                                                                                    |                                                                                            |                                            |                           |                                                                                                    |                   |                            |              |

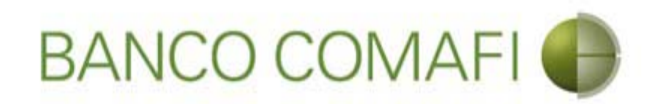

#### Datos impositivos de la operación:

Por default el sistema trae indicado que no corresponde I.V.A. ni Ganancias. Estos campos solo se deben integrar cuando en el pago de la importación se esté pagando intereses, debiendo indicar los mismos por separado en la primer página bajo el concepto "I01 – Intereses del exterior".

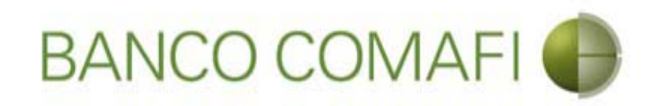

# Haga clic en "Siguiente"

|                                                  |                                    | Sand Santa Sa                                                                                                    |                           | agent country of a second second           |                                                |               |                                         | □ <u>×</u>                                                                                                    |
|--------------------------------------------------|------------------------------------|----------------------------------------------------------------------------------------------------|---------------------------|--------------------------------------------|------------------------------------------------|---------------|-----------------------------------------|----------------------------------------------------------------------------------------------------|
| Banco Comafi - Empresas X                        |                                    | and the second division of the second division of the second divisio |                           |                                            | -                                              |               |                                         | and the second second se |
| Archivo Edición Ver Favoritos H                  | erramientas Ayuda                  |                                                                                                    |                           |                                            |                                                |               |                                         |                                                                                                    |
| 🟠 🕶 🔝 👻 🚍 🖶 🕶 Página 🕶                           | Seguridad 🔻 Herramienta            | as 🕶 🔞 🕶 💭 🍈 🖏 📖                                                                                                    |                           |                                            |                                                |               |                                         |                                                                                                    |
| BANCO CC                                         | DMAFI 🌒                            | NOVEDAD:<br>Ahora en eBanking Empresas<br>realizar Transferencias Inne                                                                                                    | s podrás<br>ediatas.      | Manual<br>Der<br>Generador de A<br>0810-12 | de Uso 🥹<br>scargar 😃<br>rchivos 😜<br>2-6622 📳 | MACOFI S.R.L. | Cambiar 🔕 Salir<br>Usuario              | ;                                                                                                    |
| Consultas Transacciones Adm                      | inistración Pago a Prove           | eedores Pago de Servicios                                                                                                    | Cobros Custodia           | le Cheques Comercio Ext                    | erior                                          |               | Notificaciones:<br>Usted tiene 0 avisos | 0/0                                                                                                    |
| Carga Consultas Autorización                     |                                    |                                                                                                    |                           |                                            |                                                |               |                                         |                                                                                                    |
| Prenaración de Solicitudes Nuevas                |                                    |                                                                                                    |                           |                                            |                                                |               |                                         |                                                                                                    |
| reparation at solicitates nacras                 |                                    |                                                                                                    |                           |                                            |                                                |               |                                         |                                                                                                    |
|                                                  | O No                               | (cherenesie au                                                                                                    |                           |                                            |                                                |               |                                         | ~                                                                                                    |
|                                                  |                                    |                                                                                                    |                           |                                            |                                                |               |                                         |                                                                                                    |
| Annochteniste                                    | () Si<br>() No                     |                                                                                                    |                           |                                            |                                                |               |                                         |                                                                                                    |
| AGeoentamiento                                   | (No aplica - Remesa n              | no alcanzada)                                                                                                    |                           |                                            |                                                |               |                                         |                                                                                                    |
| Datos impositivos de la operación - I.           | V.A.                               |                                                                                                    |                           |                                            |                                                |               |                                         |                                                                                                    |
|                                                  |                                    | da nos al impuesto                                                                                                    |                           |                                            |                                                |               |                                         |                                                                                                    |
| I.V.A. importación de Servicios (*)              | Operación alcanzada                | por el impuesto, el cual ya ha sido tribut                                                                                                    | tado y se aporta comproba | nte de pago                                |                                                |               |                                         |                                                                                                    |
|                                                  | Operacion alcanzada                | por el impuesto, a tributar                                                                                                    |                           |                                            |                                                |               |                                         |                                                                                                    |
|                                                  |                                    |                                                                                                    |                           |                                            |                                                |               |                                         |                                                                                                    |
|                                                  |                                    | C Anterior                                                                                                    | Guardar 🚫 Anu             | lar 🕑 Siguiente                            |                                                |               |                                         |                                                                                                    |
| Los campos marcados con (*) son                  | de caracter obligatorio.           |                                                                                                    |                           |                                            |                                                |               |                                         | ~                                                                                                    |
|                                                  |                                    |                                                                                                    |                           |                                            |                                                |               |                                         |                                                                                                    |
| © 2008 Banco Comañ. Todos los derechos reserv    | vados. Política de privacidad.   M | ledidas de Senuridad                                                                                                    |                           |                                            |                                                |               | A Norton                                |                                                                                                    |
| Banco Comafi recomienda la utilización del naveg | ador Microsoft® Internet Explor    | rer® versión 8.                                                                                                    |                           |                                            |                                                | CertiSur      | SECURED                                 |                                                                                                    |
|                                                  |                                    |                                                                                                    |                           |                                            |                                                |               | <b>R</b> 1                              | .00% 🔻                                                                                                    |
| 🤭 🙆                                              |                                    |                                                                                                    |                           |                                            |                                                |               |                                         |                                                                                                    |

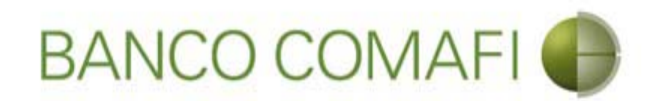

Debe tildar todas las declaraciones propuestas y continuar hacia abajo

|                                                                                                    | Manual Transmission of Street Street Street                                                                                                    |                        | Statement of the second second second second second second second second second second second second second se | 100 - 100 - 100 - 100 - 100 - 100 - 100 - 100 - 100 - 100 - 100 - 100 - 100 - 100 - 100 - 100 - 100 - 100 - 100 |                  | ×    |
|----------------------------------------------------------------------------------------------------|----------------------------------------------------------------------------------------------------|------------------------|----------------------------------------------------------------------------------------------------|----------------------------------------------------------------------------------------------------|------------------|------|
|                                                                                                    |                                                                                                    |                        |                                                                                                    |                                                                                                    | D-0              | * ¤  |
| 😹 Banco Comafi - Empresas 🛛 🗙                                                                                                    |                                                                                                    |                        |                                                                                                    | and the second second                                                                                           | - provent        |      |
| Archivo Edición Ver Favoritos Herramientas Ayuda                                                                                                    |                                                                                                    |                        |                                                                                                    |                                                                                                    |                  |      |
| 🐴 🔻 🖾 👻 🖶 🔻 Página 🔻 Seguridad 👻 Herramientas                                                                                                    | ▼ @ ▼ 💭 🔅 🖳 🚉                                                                                                    |                        |                                                                                                    |                                                                                                    |                  |      |
| BANCO COMAFI 🌒                                                                                                    | NOVEDAD:<br>Ahora en eBanking Empresas podrás<br>realizar Transferencias Inmediatas.                                                                                                    | Gene                   | Manual de Uso 🥹<br>Descargar<br>rador de Archivos                                                              | MACOFI S.R.L.                                                                                                   |                  |      |
|                                                                                                    |                                                                                                    |                        | 0810-122-6622                                                                                                  | Sambiar Cambiar Cambi<br>Empresa Susari                                                                         | ar 🥺 Salir       |      |
| Consultas Transacciones Administración Pago a Provee                                                                                                    | dores Pago de Servicios Cobros Custo                                                                                                    | dia de Cheques Com     | ercio Exterior                                                                                                 |                                                                                                    | Notificaciones:  | 0/0  |
| Carga Consultas Autorización                                                                                                    |                                                                                                    |                        | -0                                                                                                    |                                                                                                    | CALL DEVE V BRAD |      |
| Prenaración de Solicitudes Nuevas                                                                                                    |                                                                                                    |                        |                                                                                                    |                                                                                                    |                  |      |
| rieparación de Sonacidaes naceas                                                                                                    |                                                                                                    |                        |                                                                                                    |                                                                                                    |                  |      |
| Condiciones / Declaramos baio juramento que                                                                                                    |                                                                                                    |                        |                                                                                                    |                                                                                                    |                  | ~    |
| La transformaria colicitada no ha cido canalizada ni co cursasi a tra                                                                                                    | uér da ningúa atra madia, angantrándara la miema maietra                                                                                                    | da                     |                                                                                                    |                                                                                                    |                  |      |
| La transferencia suffictada no na sitio canalizada in se cursara a tra                                                                                                    | y pendiente de pago en nuestros libr<br>Debe aceptar esta declaración jura                                                                                                    | da                     |                                                                                                    |                                                                                                    |                  |      |
| Los fondos utilizados en la adquisición de la di                                                                                                    | visa surgen del giro normal de la empresa / nuestra propieda<br>Debe aceptar esta declaracion jura                                                                                                    | d.<br>da               |                                                                                                    |                                                                                                    |                  |      |
| Asumimos el compromiso de mantener indemne al Banco por o<br>documentacio                                                                                                    | ualquier consecuencia que pudiera resultar de la falsedad de<br>ón presentada y/o de lo declarado en los párrafos precedent                                                                                                    | la<br>es. 🗸            |                                                                                                    |                                                                                                    |                  |      |
| Tama/amar conscimiento que Banco Comofi se encuen                                                                                                    | Debe aceptar esta declaración jura                                                                                                    | a                      |                                                                                                    |                                                                                                    |                  |      |
| cumplimiento a las normas aplicables, incluyendo, sin limitacio<br>financiación del terrorismo (incluyendo la Ley № 25.246, tal com<br>№ 26.119, la Ley № 26.258 y la Ley № 26.638) y aquellas no<br>(AFIP), por el Banco Central de la F | na a resolución de la succión del la succión de diner<br>for las normas en materia de prevención del la succión de diner<br>o fuera modificada posteriormente por la Ley Nº 26.087, la L<br>rmas emitidas por Administración Federal de Ingresso Públic<br>República Argentina y por la Unidad de Información Financie<br>Debe aceptar esta declaración jura | °Y<br>≥y<br>os ✓<br>da |                                                                                                    |                                                                                                    |                  |      |
| Observaciones                                                                                                    |                                                                                                    |                        |                                                                                                    |                                                                                                    |                  | ~    |
|                                                                                                    |                                                                                                    |                        |                                                                                                    |                                                                                                    |                  |      |
| © 2008 Banco Comañi. Todos los derechos reservados. Política de orivacidad   Med                                                                                                    | lidas de Seguridad                                                                                                    |                        |                                                                                                    |                                                                                                    | Norton           |      |
| Banco Comafi recomienda la utilización del navegador Microsoft® Internet Explorer                                                                                                    | ® versión 8,                                                                                                    |                        |                                                                                                    | CertiSur 🔛 🕎                                                                                                    | SECURED /        |      |
|                                                                                                    |                                                                                                    |                        |                                                                                                    |                                                                                                    | <b>a</b> 100     | )% 🔻 |
|                                                                                                    |                                                                                                    |                        |                                                                                                    |                                                                                                    |                  |      |

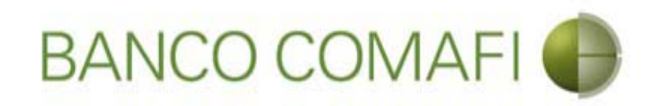

# Haga clic en "Siguiente"

|                                             |                                                                  |                                                                                                    |                                                                                                    |                                                                                                    | Statements and                                                                                                    | distant in the second                                                                                                    | -                                                                                                    | and the second second se |                                                                                                    |                               | - 0 ×    |
|---------------------------------------------|------------------------------------------------------------------|----------------------------------------------------------------------------------------------------|----------------------------------------------------------------------------------------------------|----------------------------------------------------------------------------------------------------|----------------------------------------------------------------------------------------------------|----------------------------------------------------------------------------------------------------|----------------------------------------------------------------------------------------------------|----------------------------------------------------------------------------------------------------|----------------------------------------------------------------------------------------------------|-------------------------------|----------|
| (←)⊕                                        | ×                                                                |                                                                                                    |                                                                                                    | _                                                                                                    | In the second second second second second second second second second second second second second second second                                                                                                    |                                                                                                    | 12                                                                                                    |                                                                                                    |                                                                                                    | ٩.                            | 0 🕆 🛪    |
| 😹 Banco (                                   | Comafi -                                                         | Empresas ×                                                                                                    |                                                                                                    |                                                                                                    |                                                                                                    |                                                                                                    |                                                                                                    |                                                                                                    | A CONTRACTOR OF A CONTRACTOR OF A CONTRACTOR OF A CONTRACTOR OF A CONTRACTOR OF A CONTRACTOR A CONTRACTOR A | and the second second         |          |
| Archivo                                     | Edición                                                          | Ver Favorit                                                                                                    | os Herramientas                                                                                                    | Ayuda                                                                                                    |                                                                                                    |                                                                                                    |                                                                                                    |                                                                                                    |                                                                                                    |                               |          |
| <b>ⓑ</b> ▼ <b>ⓑ</b>                         | ] • 🖾                                                            | 🖶 🔻 Pági                                                                                                    | ina 👻 Seguridad 🔻                                                                                                    | <ul> <li>Herramientas </li> </ul>                                                                                                    | 0 - 🔊 🔅 🖳 🛍                                                                                                    |                                                                                                    |                                                                                                    |                                                                                                    |                                                                                                    |                               |          |
|                                             |                                                                  | BANCO                                                                                                    | COMAFI                                                                                                    | •                                                                                                    | NOVEDAD:<br>Ahora en eBanking Empre<br>realizar Transferencias In                                                                                                    | esas podrás<br>n <b>mediatas.</b>                                                                                                    |                                                                                                    | Manual de Uso 🥹<br>Descargar 🔮<br>Generador de Archivos<br>0810-122-6622 📳                                                                                                    | MACOFI S.R.L<br>Cambia<br>Empres                                                                                                    | Gambiar 🛞 Salir               | 2        |
| Consulta                                    | is T                                                             | Fransacciones                                                                                                  | Administración                                                                                                    | Pago a Proveedor                                                                                                    | es Pago de Servicios                                                                                                    | Cobros                                                                                                    | Custodia de Cheques                                                                                                    | Comercio Exterior                                                                                                    |                                                                                                    | Notificacion<br>Usted tiene 0 | nes: 0/0 |
| Carga                                       | Consulta                                                         | s Autorizació                                                                                                  | n                                                                                                    |                                                                                                    |                                                                                                    |                                                                                                    |                                                                                                    |                                                                                                    |                                                                                                    |                               |          |
| Prepara<br>fin<br>Obse                      | ción de S<br>Asumimo:<br>Tr<br>cumplim<br>nanciación<br>Nº 26.11 | solicitudes Nue<br>s el compromisc<br>omo/amos cono<br>iento a las norm<br>del terrorismo<br>19, la Ley Nº 26. | evas<br>o de mantener inden<br>ocimiento que Banco<br>nas aplicables, incluy<br>(incluyendo la Ley N<br>268 y la Ley N° 26.0<br>(AFIP), por el Ba | nne al Banco por cual<br>documentación<br>o Comafi se encuentra<br>yendo, sin limitación,<br>N° 25.246, tal como f<br>583) y aquellas norma<br>nco Central de la Rep | quier consecuencia que pudier<br>presentada y/o de lo declarado<br>Debe ac<br>facultado a requerir toda la in<br>las normas en materia de prev<br>uera modificada posteriorment<br>es emitidas por Administración<br>ública Argentina y por la Unidi<br>Debe ac | a resultar de la f<br>o en los párrafos<br><b>eptar esta decla</b><br>formación neces<br>ención del lavad<br>œ por la Ley N° 2<br>Federal de Informació<br><b>eptar esta decla</b> | Falsedad de la<br>precedentes. ✓<br>racion jurada<br>saria para dar<br>do de dinero y<br>26.087, la Ley<br>esos Públicos<br>resos Públicos<br>racion jurada |                                                                                                    |                                                                                                    |                               | ^        |
| <ul> <li>Lo:</li> <li>© 2008 Ban</li> </ul> | s campos<br>co Comafi.                                           | Observacio<br>marcados con (<br>Todos los derech                                                               | (*) son de caracter (<br>os reservados, Política                                                                                                  | obligatorio,<br>de privacidad   Medida                                                                                                    | Anterior Anterior                                                                                                    | 📵 Guardar                                                                                                    | · 🔇 Anular 🧔 S                                                                                                    | iguiente                                                                                                    |                                                                                                    | () a Viton                    | v        |
| Banco Coma                                  | fi recomier                                                      | nda la utilización d                                                                                           | lel navegador Microsof                                                                                                    | t® Internet Explorer® v                                                                                                    | ersión 8.                                                                                                    |                                                                                                    |                                                                                                    |                                                                                                    |                                                                                                    | CertiSur with                 | € 100% - |
| <b>R</b>                                    | 0                                                                |                                                                                                    |                                                                                                    |                                                                                                    |                                                                                                    |                                                                                                    |                                                                                                    |                                                                                                    |                                                                                                    |                               | 10070    |

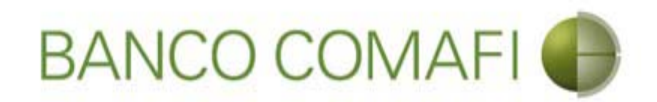

Seleccione "Examinar" y adjunte documentación de respaldo si desea hacerlo

| · · · · · · · · · · · · · · · · · · ·                                                                                                    | Name Transition                                                                      | Concession in the second second second                      |                                               |                                                                                                    |
|----------------------------------------------------------------------------------------------------|--------------------------------------------------------------------------------------|-------------------------------------------------------------|-----------------------------------------------|----------------------------------------------------------------------------------------------------|
|                                                                                                    |                                                                                      |                                                             |                                               | ¢ ★ ∯ ۵-۹                                                                                                    |
| 😹 Banco Comafi - Empresas 🛛 🗙                                                                                                    |                                                                                      | statement and the                                           | The second second second second               | and the second second s |
| Archivo Edición Ver Favoritos Herramientas Ayuda                                                                                                    |                                                                                      |                                                             |                                               |                                                                                                    |
| 🏠 🔹 🗟 🔹 🖃 📥 👻 Página 👻 Seguridad 👻 Herramienta                                                                                                    | s 🕶 🔞 🕶 🥼 🦚 🛍                                                                        |                                                             |                                               |                                                                                                    |
| BANCO COMAFI 🌘                                                                                                    | NOVEDAD:<br>Ahora en eBanking Empresas podrás<br>realizar Transferencias Inmediatas. | Manual de L<br>Descar<br>Generador de Archiv<br>0810-122-66 | Jso 🕹 MACOFI S.R.L.<br>gar 🔮<br>522 🍟 Cambiar | Salir Salir                                                                                                    |
| Consultas Transacciones Administración Pago a Prove                                                                                                    | edores Pago de Servicios Cobros                                                      | Custodia de Cheques Comercio Exterio                        | • ()                                          | Notificaciones:<br>Usted tiene 0 avisos                                                                                                    |
| Carga Consultas Autorización                                                                                                    |                                                                                      |                                                             |                                               |                                                                                                    |
| Preparación de Solicitudes Nuevas           Pago de Importaciones OPI   Documentación           Nr.Operación:   Nr.Solicitud: 980   Estado: Ingresada           Nuevos Documentos Adjuntos           Despacho(s) a Plaza           Otra Documentacion Respaldatoria           Otra Documentacion Respaldatoria           Otra Documentacion Respaldatoria           Otra Documentacion Respaldatoria           Otra Documentacion Respaldatoria           Otra Documentacion Respaldatoria           Otra Documentacion Respaldatoria           Otra Documentacion Respaldatoria           Otra Documentacion Respaldatoria           Otra Documentacion Respaldatoria           Otra Documentacion Respaldatoria | Examinar<br>Examinar<br>Examinar<br>Examinar<br>Examinar<br>Examinar<br>Examinar     |                                                             |                                               | Â                                                                                                    |
| © 2008 Banco Comañ. Todos los derechos reservados. Política de privacidad   M<br>Banco Comañ recomienda la utilización del navegador Microsoft® Internet Explore                                                                                                    | edidas de Seguridad<br>er® versión 8.                                                | Anular 🥑 Confirmar                                          |                                               | Centrol and Control and Contro |
|                                                                                                    |                                                                                      |                                                             |                                               | € 100% <del>-</del>                                                                                                    |
|                                                                                                    |                                                                                      |                                                             |                                               |                                                                                                    |

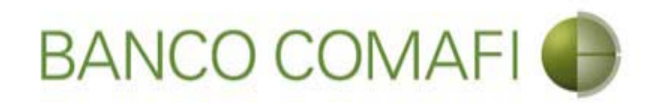

#### Seleccione el documento, solo uno por vez

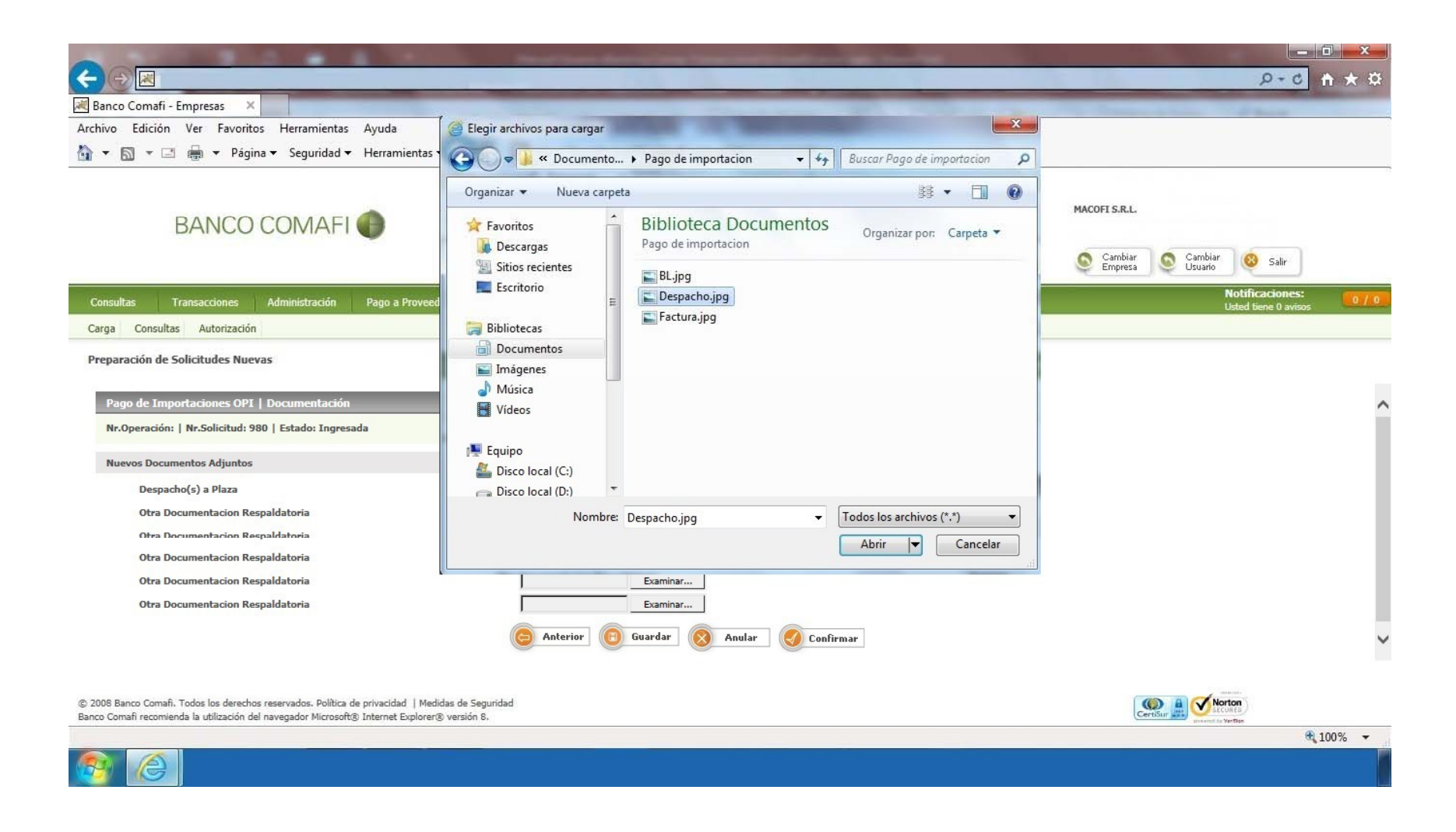

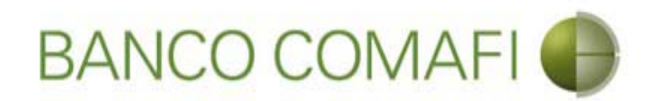

El formulario permite inicialmente adjuntar hasta 5 documentos. Si es necesario superar dicho número, una vez adjuntados todos, haga clic en "Guardar" y nuevamente permitirá adjuntar otros 5 documentos.

Repita la operación tantas veces como sea necesaria.

Aconsejamos utilizar documentos PDF y en el mismo incluir el Despacho a Plaza, factura y documento de transporte de forma de agilizar la operatoria.

Tenga en cuenta las limitaciones indicadas en "Documentos adjuntos".

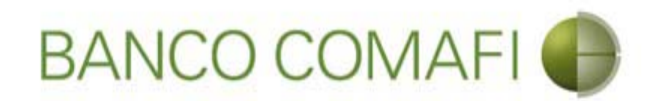

Una vez adjuntada la documentación de respaldo, haga clic en "Confirmar"

| A REAL PROPERTY OF A REAL PROPERTY OF A REAL PROPER |                                                                                                    |                                                                      |                                         |
|----------------------------------------------------------------------------------------------------|----------------------------------------------------------------------------------------------------|----------------------------------------------------------------------|-----------------------------------------|
|                                                                                                    |                                                                                                    |                                                                      | Ø+¢ b-Q                                 |
| 😹 Banco Comafi - Empresas 🛛 🗙                                                                                                    |                                                                                                    | and the second second second second                                  | the second state of the second          |
| Archivo Edición Ver Favoritos Herramientas Ayuda                                                                                                    |                                                                                                    |                                                                      |                                         |
| 🟠 🔻 🖾 👻 📇 🖛 👻 Página 👻 Seguridad 👻 Herramier                                                                                                    | ntas 🕶 🔞 🔻 💭 🌼 🐘 🛍                                                                                                    |                                                                      |                                         |
| BANCO COMAFI 🌒                                                                                                    | <b>NOVEDAD:</b><br>Ahora en eBanking Empresas podrás<br>realizar <b>Transferencias Inmediatas</b> .                                 | Manual de Uso<br>Descargar<br>Generador de Archivos<br>0810-122-6622 | MACOFI S.R.L.                           |
| Consultas Transacciones Administración Pago a Pro                                                                                                    | oveedores Pago de Servicios Cobros                                                                                                  | Custodia de Cheques Comercio Exterior                                | Notificaciones:<br>Usted tiene 0 avisos |
| Carga Consultas Autorización                                                                                                    |                                                                                                    |                                                                      |                                         |
| Solicitudes en Preparación / Salvables  Pago de Importaciones OPI   Documentación  Nr.Operación:   Nr.Solicitud: 980   Estado: Ingresada  Nuevos Documentos Adjuntos  Despacho(s) a Plaza  Otra Documentacion Respaldatoria  Otra Documentacion Respaldatoria  Otra Documentacion Respaldatoria                                                                                                    | C:\Users\avalosj\Docum Examina<br>C:\Users\avalosj\Docum Examina<br>C:\Users\avalosj\Docum Evamina<br>Examina<br>Examina<br>Examina | Hf ere<br>Hf ere<br>Hf ere<br>Hf ere<br>Hf ere                       | ^                                       |
| © 2008 Banco Comañ. Todos los derechos reservados. Política de privacidad<br>Banco Comañ recomienda la utilización del navegador Microsoft® Internet Exp                                                                                                    | Medidas de Seguridad                                                                                                    | 8 Anular Confirmar                                                   | Certifier De Vertier                    |

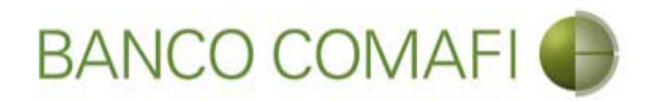

¡Felicitaciones; ha ingresado la solicitud correctamente!. Por favor haga clic en "aceptar" y diríjase a Autorización (**ver apartado**)

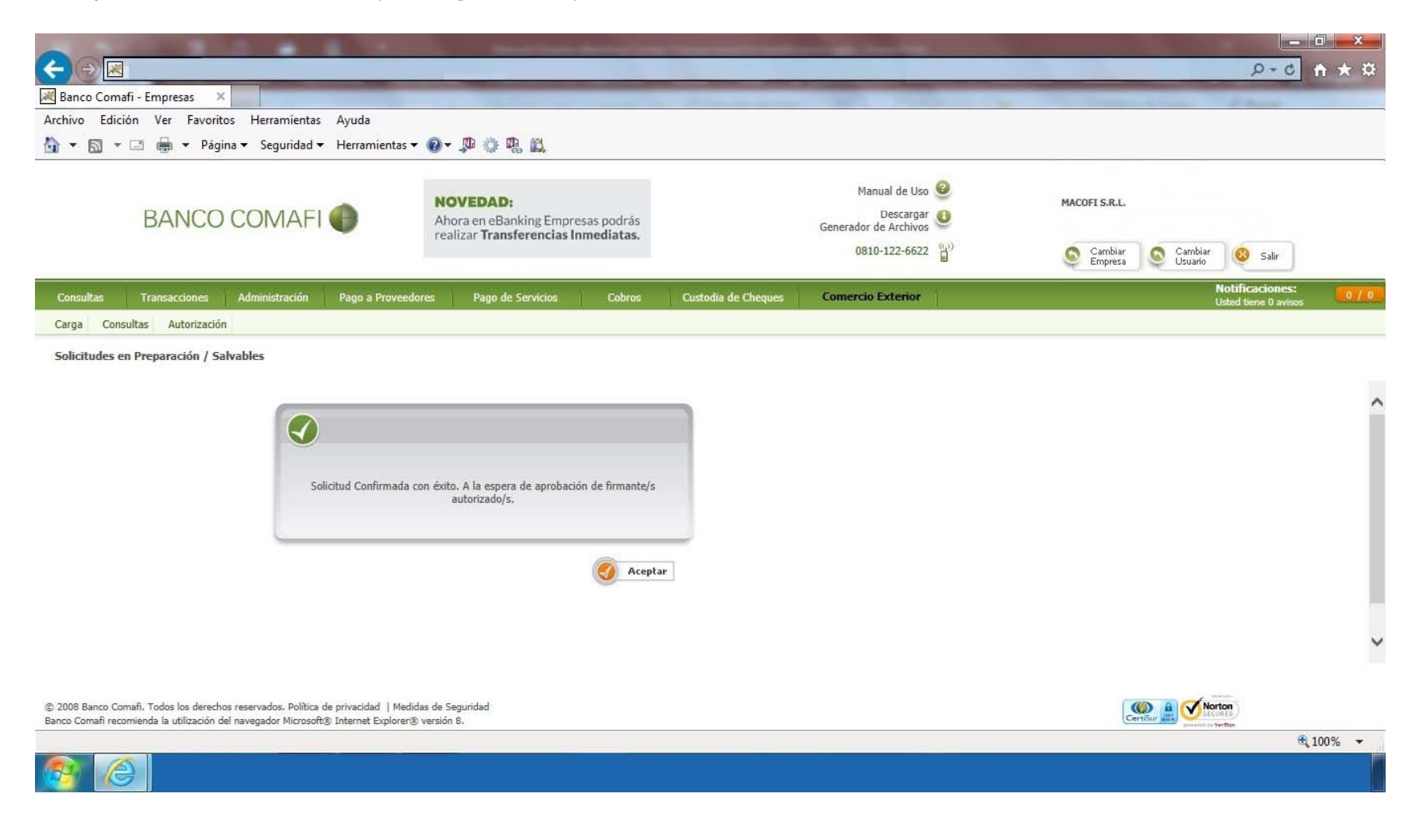

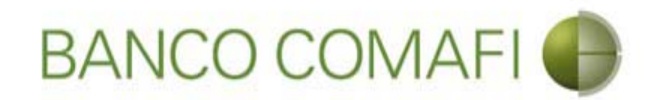

# Compra y venta

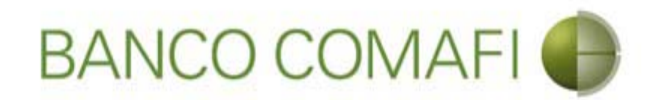

El procedimiento será similar al descripto precedentemente solo que deberá seleccionar en la primer pantalla del formulario la opción "Liquidar contra cuenta en pesos y realizar compra de cambio" y la cuenta en USD a utilizar.

A continuación la segunda hoja del formulario virtual sufrirá una modificación donde se adicionarán los datos para la compra-venta como se mostrará a continuación.

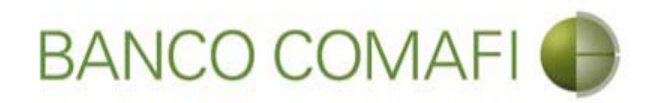

Seleccione "Liquidar contra cuenta en pesos y realizar compra de cambio" y la cuenta en dólares a debitar.

|                                                                                                    | A 10 100                                                                                                    | Name and Address of the Owner of the Owner o |                                                                                                    | and the second second se                                                                                                    |                                         |              |
|----------------------------------------------------------------------------------------------------|----------------------------------------------------------------------------------------------------|----------------------------------------------------------------------------------------------------|----------------------------------------------------------------------------------------------------|----------------------------------------------------------------------------------------------------|-----------------------------------------|--------------|
|                                                                                                    |                                                                                                    |                                                                                                    |                                                                                                    |                                                                                                    | 5 - Q                                   | <b>↑</b> ★ ¤ |
| 💐 Banco Comafi - Empresas 🛛 🗙                                                                       |                                                                                                    |                                                                                                    | A CONTRACTOR OF A CONTRACTOR OF | Contraction of the local division of the local division of the loc | States and Street                       |              |
| Archivo Edición Ver Favoritos He                                                                    | rramientas Ayuda                                                                                              |                                                                                                    |                                                                                                    |                                                                                                    |                                         |              |
| 🟠 🔻 🖾 👻 🚍 📥 🔻 Página 🕶 S                                                                            | Seguridad 🔻 Herramientas                                                                                      | • @ • 🔎 🔅 🖏 🚉                                                                                                    |                                                                                                    |                                                                                                    |                                         |              |
| BANCO CO                                                                                            | MAFI 🌒                                                                                                    | NOVEDAD:<br>Ahora en eBanking Empresas podrás<br>realizar Transferencias Inmediatas.                                                                                                    | Gener                                                                                                    | Manual de Uso 🥹<br>Descargar 🔕<br>rador de Archivos                                                                                                    | MACOFI S.R.L.                           |              |
|                                                                                                    |                                                                                                    |                                                                                                    |                                                                                                    | 0810-122-6622                                                                                                    | Salir Salir Salir                       |              |
| Consultas Transacciones Admir                                                                       | nistración Pago a Provee                                                                                      | dores Pago de Servicios Cobros                                                                                                    | Custodia de Cheques Com                                                                                                    | ercio Exterior                                                                                                    | Notificaciones:<br>Usted tiene 0 aviso: | 0/0          |
| Carga Consultas Autorización                                                                        |                                                                                                    |                                                                                                    |                                                                                                    |                                                                                                    |                                         |              |
| Solicitudes en Preparación / Salvables                                                              |                                                                                                    |                                                                                                    |                                                                                                    |                                                                                                    |                                         |              |
|                                                                                                    |                                                                                                    |                                                                                                    |                                                                                                    |                                                                                                    |                                         |              |
| Operación a realizar                                                                                |                                                                                                    |                                                                                                    |                                                                                                    |                                                                                                    |                                         |              |
| Operación a realizar (*)                                                                            | <ul> <li>Liquidar el total y debit</li> <li>Liquidar contra cuenta</li> <li>Liquidar con operación</li> </ul> | ar en la cuenta en pesos<br>en pesos y realizar compra de cambio 🛛 🚽 🛶 🚽 de canje por el total                                                                                                    |                                                                                                    |                                                                                                    |                                         |              |
| Cuenta bancaria en moneda<br>extranjera                                                             | 0081-02757-0                                                                                                  |                                                                                                    |                                                                                                    |                                                                                                    |                                         |              |
| Datos del beneficiario del exterior                                                                 |                                                                                                    |                                                                                                    |                                                                                                    |                                                                                                    |                                         |              |
| Beneficiario existente                                                                              | Seleccionar                                                                                                   | $\checkmark$                                                                                                    |                                                                                                    |                                                                                                    |                                         |              |
| Nuevo beneficiario                                                                                  |                                                                                                    |                                                                                                    |                                                                                                    |                                                                                                    |                                         |              |
| Pais del Nuevo beneficiario                                                                         | China                                                                                                    | $\checkmark$                                                                                                    |                                                                                                    |                                                                                                    |                                         |              |
|                                                                                                    |                                                                                                    | 🕒 Volver 🛛 👩 Guardar                                                                                                    | 👩 Anular 👩 Siguiente                                                                                                    |                                                                                                    |                                         |              |
|                                                                                                    |                                                                                                    |                                                                                                    |                                                                                                    |                                                                                                    |                                         |              |
| © 2008 Banco Comañ. Todos los derechos reserva<br>Banco Comafi recomienda la utilización del navega | dos. Politica de privacidad   Mec<br>dor Microsoft® Internet Explorer                                         | lidas de Segundad<br>® versión 8,                                                                                                    |                                                                                                    |                                                                                                    | Certifur And Scotten                    |              |
|                                                                                                    |                                                                                                    |                                                                                                    |                                                                                                    |                                                                                                    |                                         | 100% 👻       |
|                                                                                                    |                                                                                                    |                                                                                                    |                                                                                                    |                                                                                                    |                                         |              |

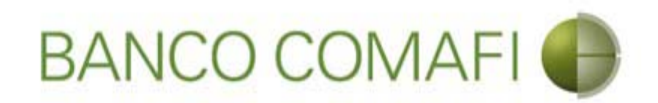

Acepte la declaración y e integre el monto en dólares que se desea vender

| 00                     |                                                               |                                                           | 0.0                                                                                         |                                                                                   | and the second                                                                                                    | distant in                                                                                                    |                       | and the second second                               |     |                    |                    |                                      |              |
|------------------------|---------------------------------------------------------------|-----------------------------------------------------------|---------------------------------------------------------------------------------------------|-----------------------------------------------------------------------------------|----------------------------------------------------------------------------------------------------|----------------------------------------------------------------------------------------------------|-----------------------|-----------------------------------------------------|-----|--------------------|--------------------|--------------------------------------|--------------|
|                        |                                                               | _                                                         |                                                                                             | _                                                                                 |                                                                                                    | _                                                                                                    | -                     | _                                                   | _   | _                  |                    | 0-0                                  | <b>↑</b> ★ ☆ |
| 💐 Banco                | Comafi - Emp                                                  | resas ×                                                   |                                                                                             |                                                                                   |                                                                                                    |                                                                                                    | and the second second |                                                     |     |                    |                    | 1 march                              |              |
| Archivo                | Edición Ve                                                    | r Favorito                                                | os Herramientas                                                                             | Ayuda                                                                             |                                                                                                    |                                                                                                    |                       |                                                     |     |                    |                    |                                      |              |
| 1 · E                  | a] → 🖃 🖷                                                      | 🛚 🔻 Págii                                                 | na 🔻 Seguridad 🔻                                                                            | Herramientas                                                                      | - @- ₩ © ₩ B                                                                                                    |                                                                                                    |                       |                                                     |     |                    |                    |                                      |              |
|                        | BA                                                            | ANCO                                                      | COMAFI                                                                                      | •                                                                                 | NOVEDAD:<br>Ahora en eBanking Emp                                                                                                    | resas podrás                                                                                                    |                       | Manual de Uso<br>Descargar<br>Generador de Archivos | 0   | MACOFI S.R.L.      |                    |                                      |              |
|                        |                                                               |                                                           |                                                                                             |                                                                                   |                                                                                                    |                                                                                                    |                       | 0810-122-6622                                       | (j) | Cambiar<br>Empresa | Cambiar<br>Usuario | 🔞 Salir                              |              |
| Consult                | as Trans                                                      | acciones                                                  | Administración                                                                              | Pago a Proven                                                                     | dores Pago de Servicios                                                                                                    | Cobros                                                                                                    | Custodia de Cheques   | Comercio Exterior                                   | il. |                    | Ne<br>Us           | otificaciones:<br>ted tiene 0 avisos | 0/0          |
| Carga                  | Consultas                                                     | Autorización                                              |                                                                                             |                                                                                   | 11                                                                                                    |                                                                                                    |                       |                                                     |     |                    |                    |                                      |              |
| abi                    | Procesan a con<br>acreditanc<br>impuesto le<br>ierta a nombre | nprarnos po<br>lo nuestra c<br>y 25.413, p<br>del ordenan | r nuestra cuenta y o<br>uenta bancaria en p<br>ur tratarse de trans<br>te de la transferenc | vroen deortando i<br>essos. La present<br>ferencias de fond<br>ia, según lo estal | uestra cuenta bancaria en mone<br>e transferencia no se encuentra a<br>os, que tiene por destino a una ci<br>olece el artículo 10 inc. b) del Dec<br>reglamentario d<br>Debe seleccio<br>Debe inform<br>Tipo de Cuenta Mon | ca extranjera y<br>lcanzada por el<br>uenta corriente<br>reto 380/2001<br>le al ey 25.413.<br>Ameresta opción<br>Importe<br>ar este importe<br>Tipo de cuenta<br>Cuenta<br>esda Extranjera | Cuenta Corriente      |                                                     |     |                    |                    |                                      | ^            |
|                        |                                                               |                                                           |                                                                                             |                                                                                   | Cuenta Mon                                                                                                    | ieda Extranjera                                                                                                    | 0081-02757-0          |                                                     |     |                    |                    |                                      |              |
| Dat                    | os impositivos                                                | de la operac                                              | tion - Ganancias                                                                            |                                                                                   |                                                                                                    |                                                                                                    |                       |                                                     |     |                    |                    |                                      | ~            |
| © 2008 Ba<br>Banco Com | Retención d<br>nco Comafi. Todo<br>lafi recomienda la         | le Impuesto<br>os los derecho<br>a utilización de         | a las Reme<br>os reservados. Política<br>el navegador Microsoft                             | sa alcanzada<br>de privacidad   Me<br>® Internet Explore                          | didas de Seguridad<br>r® versión 8.                                                                                                    |                                                                                                    |                       |                                                     |     |                    | Securita           |                                      |              |
|                        |                                                               |                                                           |                                                                                             |                                                                                   |                                                                                                    |                                                                                                    |                       |                                                     |     |                    |                    | đ                                    | 100% -       |
|                        | <b>A</b>                                                      |                                                           |                                                                                             |                                                                                   |                                                                                                    |                                                                                                    |                       |                                                     |     |                    |                    |                                      |              |

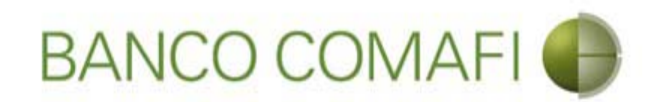

El monto a vender puede ser menor, igual o superior al monto de la operación.

Se debe tener en cuenta que existirá una diferencia de cotización entre el tipo de cambio comprador del billete y el tipo de cambio vendedor de la divisa el cual estará sujeto a las condiciones imperantes en el mercado al momento del cierre. Si el monto que se desea vender es igual o inferior al de la transferencia, se debe contar en la cuenta en pesos con el saldo suficiente para cubrir la venta de cambio, las comisiones correspondientes y la diferencia del importe a transferir.

Al finalizar la integración, continúe integrando como se ha descripto precedentemente en "Débito de pesos de la cuenta".

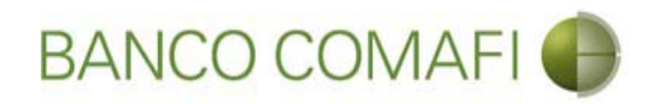

### Continúe integrando hacia abajo normalmente

|                                                                                                    | Supplication Supplication                                                                                                    |                                                                                   | and the same                                          |                                                                    | □ ×    |
|----------------------------------------------------------------------------------------------------|----------------------------------------------------------------------------------------------------|-----------------------------------------------------------------------------------|-------------------------------------------------------|--------------------------------------------------------------------|--------|
| Ranco Comafi - Empresas X                                                                                                    |                                                                                                    |                                                                                   | -                                                     |                                                                    |        |
| Archivo Edición Ver Favoritos Herramientas Ayuda                                                                                                    |                                                                                                    |                                                                                   |                                                       |                                                                    |        |
| 🐴 💌 🔝 👻 🖶 💌 Página 🕶 Seguridad 🕶 Herramient                                                                                                    | as 🕶 🕢 🔹 🥼 🐘 🚉                                                                                                    |                                                                                   |                                                       |                                                                    |        |
| BANCO COMAFI 🌒                                                                                                    | NOVEDAD:<br>Ahora en eBanking Empresas podrás<br>realizar Transferencias Inmediatas.                                                                                                    | Ge                                                                                | Manual de Uso 🥹<br>Descargar 🔮<br>nerador de Archivos | MACOFT S.R.L.<br>Cambiar<br>Empresa<br>Cambiar<br>Usuario<br>Salir |        |
| Consultas Transacciones Administración Pago a Prov                                                                                                    | reedores Pago de Servicios Cobros                                                                                                    | Custodia de Cheques                                                               | omercio Exterior                                      | Notificaciones:<br>Usted tiene 0 aviso:                            | 0/0    |
| Carga Consultas Autorización                                                                                                    |                                                                                                    |                                                                                   |                                                       |                                                                    |        |
| Solicitudes en Preparación / Salvables<br>Procedan a comprarnos por nuestra cuenta y orden debitando<br>acreditando nuestra cuenta bancaría en pesos. La preser<br>impuesto ley 25.413, por tratarse de transferencias de for<br>abierta a nombre del ordenante de la transferencia, según lo est | o nuestra cuenta oancana en moneca extranjera y<br>nte transferencia no se encuentra alcanzada por el<br>ndos, que tiene por destino a una cuenta corriente<br>tablece el articulo 10 inc. b) del Decreto 380/2001<br>reglamentario de la ley 25.413.<br>Debe seleccionar esta opción<br>Importe<br>Debe informar este importe<br>Tipo de cuenta<br>Cuenta<br>Tipo de Cuenta Moneda Extranjera | 25,000.00 ×<br>Cuenta Corriente<br>NNRN-19857-8<br>Caja de Ahorro<br>0081-02757-0 |                                                       |                                                                    |        |
| Datos impositivos de la operación - Ganancias                                                                                                    |                                                                                                    |                                                                                   |                                                       |                                                                    |        |
| Retención de Impuesto a las Remesa alcanzada                                                                                                    | Medidas de Seguridad<br>rer® versión 8.                                                                                                    |                                                                                   |                                                       | CertSur Ba                                                         | ~      |
|                                                                                                    |                                                                                                    |                                                                                   |                                                       |                                                                    | 100% - |

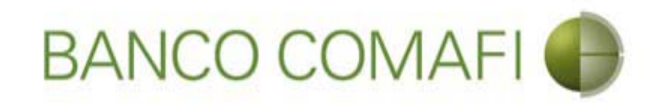

# Canje por el total

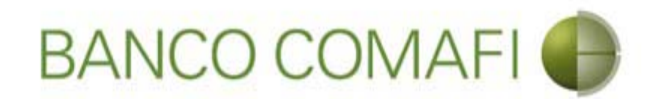

La operación de canje consistirá en debitar "uno a uno" los dólares depositados en la cuenta en dólares, transformándolos en divisa para girarlos al exterior.

En la primer página del formulario deberán indicar el concepto correspondiente la transferencia como única opción, seleccionar "Liquidar con operación de canje por el total" y colocar la cuenta en moneda extranjera disponible.

No es posible realizar una operación de canje parcial.

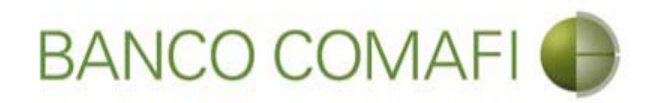

Seleccione "Liquidar con operación de canje por el total", la cuenta en USD y haga clic en "Siguiente"

|                                                |                                                                                |                                                                                      |                     |                                                     | 0-Q                                     | <b>↑</b> ★ ☆ |
|------------------------------------------------|--------------------------------------------------------------------------------|--------------------------------------------------------------------------------------|---------------------|-----------------------------------------------------|-----------------------------------------|--------------|
| 😹 Banco Comafi - Empresas 🛛 🗙                  |                                                                                |                                                                                      |                     | and the second second second                        | The Street Street                       |              |
| Archivo Edición Ver Favoritos He               | rramientas Ayuda                                                               |                                                                                      |                     |                                                     |                                         |              |
| 🏠 🔻 🖾 👻 🚍 🖶 👻 Página 🕶 S                       | Seguridad 🔻 Herramienta:                                                       | s 🕶 🔞 🕶 🥼 🖏 🚉                                                                        |                     |                                                     |                                         |              |
| BANCO CO                                       | MAFI 🌒                                                                         | NOVEDAD:<br>Ahora en eBanking Empresas podrás<br>realizar Transferencias Inmediatas. |                     | Manual de Uso<br>Descargar<br>Generador de Archivos | MACOFI S.R.L.                           |              |
|                                                |                                                                                |                                                                                      |                     | 0810-122-6622                                       | Salir Salir                             |              |
| Consultas Transacciones Admir                  | nistración Pago a Prove                                                        | edores Pago de Servicios Cobros                                                      | Custodia de Cheques | Comercio Exterior                                   | Notificaciones:<br>Usted tiene 0 avisos | 0/0          |
| Carga Consultas Autorización                   |                                                                                |                                                                                      |                     |                                                     |                                         |              |
| Solicitudes en Preparación / Salvables         |                                                                                |                                                                                      |                     |                                                     |                                         |              |
| Operación a realizar                           |                                                                                |                                                                                      |                     |                                                     |                                         |              |
|                                                |                                                                                |                                                                                      |                     |                                                     |                                         | ~            |
| Operación a realizar (*)                       | Liquidar en total y debi     Liquidar contra cuenta     Liquidar con operación | a en pesos y realizar compra de cambio<br>n de canje por el total                    |                     |                                                     |                                         |              |
| Cuenta bancaria en moneda<br>extranjera        | 0081-02757-0                                                                   |                                                                                      |                     |                                                     |                                         |              |
| Datos del beneficiario del exterior            |                                                                                |                                                                                      |                     |                                                     |                                         |              |
| Beneficiario existente                         | Seleccionar                                                                    | ~                                                                                    |                     |                                                     |                                         |              |
| Nuevo beneficiario                             | $\checkmark$                                                                   |                                                                                      |                     |                                                     |                                         |              |
| Pais del Nuevo beneficiario                    | China                                                                          | $\checkmark$                                                                         |                     |                                                     |                                         |              |
|                                                |                                                                                | Volver Guardar                                                                       | Anular 🧔 Sig        | uiente                                              |                                         | ~            |
| © 2008 Banco Comañ. Todos los derechos reserva | ados. Política de privacidad   Me                                              | edidas de Seguridad                                                                  |                     |                                                     |                                         |              |
| banco coman recomenua la dunzación del havega  | aus microsorugi internet Explore                                               |                                                                                      |                     |                                                     | general in VerBan                       | 100% -       |
| <u>8</u>                                       |                                                                                |                                                                                      |                     |                                                     |                                         |              |

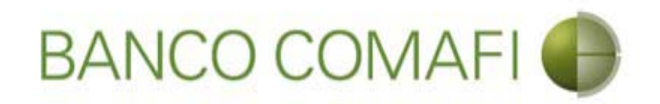

Desde aquí continúe de acuerdo a lo indicado precedentemente en "Débito de pesos en la cuenta" ya que no sufrirá modificaciones el formulario.

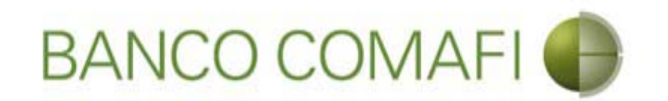

# Pago de CDI y COI

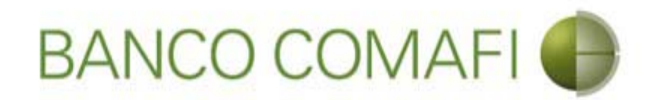

Las Cartas de Crédito de Importaciones (CDI) y las Cobranzas Documentarias de Importaciones (COI) son operaciones que se encuentran previamente cargadas, donde podrá solicitar su pago de acuerdo a las condiciones que en ella estén establecidas.

Pueden solicitar su pago mediante las mismas opciones indicadas precedentemente para pagos de importaciones mediante débito en la cuenta en pesos, canje por el total o compraventa de moneda extranjera.

Por los detalles de los campos a integrar e indicaciones, por favor remítase a las secciones dentro de "Débito de pesos de la cuenta".

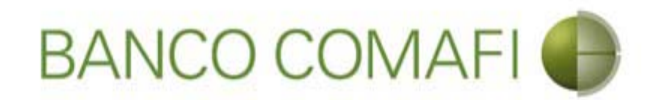

# Seleccione "Preparación de Liq. de Importación"

|                                            |                                 | de la companya de la companya de la companya de la companya de la companya de la companya de la companya de la |         |                     |                                                     |                   | ם <u>-</u><br>1 5 • 9                   | ×<br>★ ☆ |
|--------------------------------------------|---------------------------------|----------------------------------------------------------------------------------------------------|---------|---------------------|-----------------------------------------------------|-------------------|-----------------------------------------|----------|
| 😹 Banco Comafi - Empresas 🛛 🗙              | -                               |                                                                                                    | _       | States and strength |                                                     | the second second |                                         |          |
| Archivo Edición Ver Favoritos Herramientas | s Ayuda                         |                                                                                                    |         |                     |                                                     |                   |                                         | _        |
| 🟠 👻 🔝 💌 🚔 👻 Página 🕶 Seguridad             | 🕶 Herramientas 🕶 🔞 🕈 💭 🕴        | ) R. II.                                                                                                    |         |                     |                                                     |                   |                                         |          |
| BANCO COMAF                                | Noved<br>Ahora en<br>realizar T | AD:<br>eBanking Empresas                                                                                       | podrás  |                     | Manual de Uso<br>Descargar<br>Generador de Archivos | MACOFI S.F        | ш.                                      |          |
|                                            | i calizar i                     | ansierencias inne                                                                                              | ulatas. |                     | 0810-122-6622                                       | Cami              | oiar 🔕 Cambiar 🔞 Salir                  |          |
| Consultas Transacciones Administración     | Pago a Proveedores Pag          | 10 de Servicios                                                                                                | Cobros  | Custodia de Cheques | Comercio Exterior                                   |                   | Notificaciones:<br>Usted tiene 0 avisos | 0/0      |
| Carga Consultas Autorización               |                                 |                                                                                                    |         |                     |                                                     |                   |                                         |          |
| Preparación de Solicitudes Nuevas          |                                 |                                                                                                    |         |                     |                                                     |                   |                                         |          |
| Preparación de Lig. de Importación         |                                 |                                                                                                    |         |                     |                                                     |                   |                                         |          |
| Preparación de Liq. de Transf. Recibidas   |                                 |                                                                                                    |         |                     |                                                     |                   |                                         |          |
| Solicitudes en Preparación / Salvables     |                                 | Pesos Dó                                                                                                    | ilares  |                     |                                                     |                   |                                         |          |
| Cuenta Corriente                           | 28                              | 305,67                                                                                                    | 0,00    |                     |                                                     |                   |                                         |          |
| Total                                      | 28.                             | 305,67                                                                                                    | 0,00    |                     |                                                     |                   |                                         |          |
|                                            |                                 |                                                                                                    |         |                     |                                                     |                   |                                         |          |

| © 2008 Banco Comafi. Todos los derechos reservados. Política de privacidad   Medidas de Seguridad<br>Banco Comafi recomienda la utilización del navegador Microsoft® Internet Explorer® versión 8. | CertiSur A Vertage |
|----------------------------------------------------------------------------------------------------|--------------------|
|                                                                                                    | 🔍 100% 🔻           |
|                                                                                                    |                    |

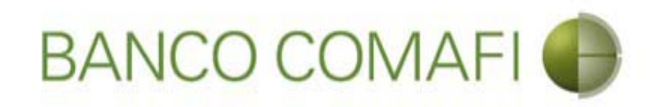

# Haga clic en "Ir"

|                                                                                                    | A CONTRACTOR OF A CONTRACTOR OF A CONTRACTOR O | A real framework the second |                                                         |                                                                                                    | ×<br>★☆ |
|----------------------------------------------------------------------------------------------------|----------------------------------------------------------------------------------------------------|-----------------------------|---------------------------------------------------------|----------------------------------------------------------------------------------------------------|---------|
| Banco Comafi - Empresas                                                                                                    |                                                                                                    |                             |                                                         |                                                                                                    |         |
| Archivo Edición Ver Favoritos Herramientas                                                                                       | Avuda                                                                                                    |                             |                                                         | at the second second second second second second second second second second second second second second second | -       |
| 🏠 🗙 🖾 🛫 🖾 🛨 Página 🗙 Seguridad 🗙                                                                                                 | r Herramientas 🕶 🚳 🛪 🔞 👸 🕅                                                                                                    |                             |                                                         |                                                                                                    |         |
|                                                                                                    | A A A A                                                                                                    |                             |                                                         |                                                                                                    |         |
| BANCO COMAFI                                                                                                    | NOVEDAD:     Ahora en eBanking Empresas p     resting Transformation Immediate                                                                                                    | odrás                       | Manual de Uso 🥹<br>Descargar 😃<br>Generador de Archivos | MACOFI S.R.L.                                                                                                   |         |
|                                                                                                    | Teanzal Transferencias Inneu                                                                                                    | 1443.                       | 0810-122-6622                                           | Salir Salir                                                                                                    |         |
| Consultas Transacciones Administración                                                                                           | Pago a Proveedores Pago de Servicios                                                                                                    | Cobros Custodia de Cheques  | Comercio Exterior                                       | Notificaciones:<br>Usted tiene 0 avisos                                                                         | 0/0     |
| Carga Consultas Autorización                                                                                                    |                                                                                                    |                             |                                                         |                                                                                                    |         |
| Preparación de Liquidaciones de Importación                                                                                      |                                                                                                    |                             |                                                         |                                                                                                    |         |
|                                                                                                    |                                                                                                    |                             |                                                         |                                                                                                    |         |
| Criterios de Selección                                                                                                    |                                                                                                    | 0                           |                                                         |                                                                                                    |         |
| Tipo de Operación                                                                                                    | Beneficiario                                                                                                    |                             |                                                         |                                                                                                    |         |
| Todas 🗸                                                                                                    | Todos                                                                                                    |                             |                                                         |                                                                                                    |         |
| Fecha ingreso desde                                                                                                    | Fecha ingreso hasta                                                                                                    |                             |                                                         |                                                                                                    |         |
| 01/01/2007                                                                                                    | 29/09/2017                                                                                                    |                             |                                                         |                                                                                                    |         |
| Fecha vto. desde                                                                                                    | Fecha vto. hasta                                                                                                    |                             |                                                         |                                                                                                    |         |
| m                                                                                                    | (m)                                                                                                    |                             |                                                         |                                                                                                    |         |
|                                                                                                    |                                                                                                    |                             |                                                         |                                                                                                    |         |
|                                                                                                    |                                                                                                    |                             |                                                         |                                                                                                    |         |
|                                                                                                    |                                                                                                    |                             |                                                         |                                                                                                    |         |
| © 2008 Banco Comafi. Todos los derechos reservados. Política (<br>Banco Comafi recomienda la utilización del navecador Microsoft | de privacidad   Medidas de Seguridad<br>t® Internet Explorer® versión 8.                                                                                                    |                             |                                                         | Certifur A Of Norton                                                                                            |         |
|                                                                                                    |                                                                                                    |                             |                                                         | € 100%                                                                                                    | •       |
| 🚳 🙆                                                                                                    |                                                                                                    |                             |                                                         |                                                                                                    |         |

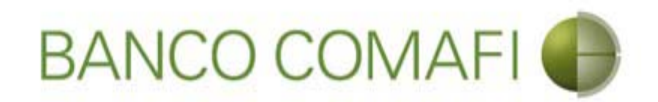

Busque y seleccione desde el número de operación la CDI o la COI cuyo pago desea solicitar

| -                                    |                                        |                                                                |                                                    |                                       |                                  |                                    |                     |                           |     |                                                                      |   |               |                                |                              | i x   |
|--------------------------------------|----------------------------------------|----------------------------------------------------------------|----------------------------------------------------|---------------------------------------|----------------------------------|------------------------------------|---------------------|---------------------------|-----|----------------------------------------------------------------------|---|---------------|--------------------------------|------------------------------|-------|
| ←⊝₽                                  |                                        |                                                                |                                                    |                                       |                                  |                                    |                     |                           |     |                                                                      |   |               |                                | D-0                          | • ★ ¤ |
| 😹 Banco Con                          | nafi - Empresa                         | s ×                                                            |                                                    |                                       |                                  |                                    |                     |                           |     | Second Second Second                                                 | - |               |                                |                              |       |
| Archivo Edi                          | ción Ver                               | Favoritos Herramientas                                         | Ayuda                                              |                                       |                                  |                                    |                     |                           |     |                                                                      |   |               |                                |                              |       |
| 🗿 • 🔊 ·                              | - 🖻 🖶 -                                | Página 👻 Seguridad 🕇                                           | <ul> <li>Herramientas •</li> </ul>                 | 0- 🔊 🌼                                | P. 11                            |                                    |                     |                           |     |                                                                      |   |               |                                |                              |       |
|                                      | BAN                                    | CO COMAFI                                                      | •                                                  | NOVEDA<br>Ahora en el<br>realizar Tra | D:<br>Banking Emp<br>nsferencias | presas podra<br><b>i Inmediata</b> | is<br>s.            |                           |     | Manual de Uso<br>Descargar<br>Generador de Archivos<br>0810-122-6622 |   | MACOFI S.R.L. | Cambiar Usuario                | Salir Salir                  |       |
| Consultas                            | Transaccio                             | ones Administración                                            | Pago a Proveedore                                  | s Pago                                | de Servicios                     | Cobr                               | os Cus              | stodia de Cheque          | 2S  | Comercio Exterior                                                    |   |               | Noti<br>Usted                  | icaciones:<br>tiene 0 avisos | 0/0   |
| Carga Cor                            | nsultas Auto                           | rización                                                       |                                                    |                                       |                                  |                                    |                     |                           |     |                                                                      |   |               |                                |                              |       |
| Preparación<br>01/01/20<br>Fecha vto | n de Liquidaci<br>07<br>. desde        | ones de Importación                                            | 29/09/2017<br>Fecha vto. hasta                     |                                       |                                  |                                    |                     | o Ir                      |     |                                                                      |   |               |                                |                              | ^     |
| Operacion                            | nes                                    |                                                                |                                                    |                                       |                                  |                                    |                     |                           |     |                                                                      |   |               |                                |                              |       |
| Fecha de<br>Vto.<br>ා©               | Fecha de<br>Ingreso<br>© ©             | Beneficiario<br>© ©                                            | Tipo de<br>Operación<br>© ©                        | Número de<br>Operación<br>© ©         | Ref. del<br>Exterior<br>© ©      | Divisa<br>© ©                      | Importe<br>Original | Saldo<br>Pendiente<br>© © | RIA | Solicitar<br>Documentos Pago                                         |   |               |                                |                              |       |
|                                      | 29/07/2015                             | LECTRADE S.A., DE C.V.                                         | TT                                                 | 28578                                 |                                  | USD                                | 50.000,00           | 50,000,00                 |     |                                                                      |   |               |                                |                              |       |
| 30/08/2017                           | 10/08/2017                             | HELM AG                                                        | CDI                                                | 44068                                 | )                                | USD                                | 344,00              | 0,00                      |     |                                                                      |   |               |                                |                              |       |
| 30/08/2017                           | 10/08/2017                             | Danish Powder &<br>Tabletting Factory Ltd.                     | CDI                                                | <u>440</u> Ve                         | r Utilizacione                   | USD                                | 400,00              | 0,00                      |     |                                                                      |   |               |                                |                              |       |
| 01/09/2017                           | 16/08/2017                             | ROSSET Y CIA LTDA                                              | COI                                                | 97249                                 |                                  | USD                                | 255,00              | 0,00                      |     |                                                                      |   |               |                                |                              |       |
|                                      |                                        |                                                                |                                                    |                                       |                                  |                                    |                     | (                         | 0 1 | mprimir 🔒 Exportar                                                   |   |               |                                |                              | ~     |
| © 2008 Banco C<br>Banco Comafi re    | comafi. Todos los<br>comienda la utili | derechos reservados. Política<br>zación del navegador Microsof | de privacidad   Medidas<br>t® Internet Explorer® v | de Seguridad<br>rsión 8.              |                                  |                                    |                     |                           |     |                                                                      |   |               | ErtiStar 🚊 🍼 Norton<br>SECURED |                              |       |
|                                      |                                        |                                                                |                                                    |                                       |                                  |                                    |                     |                           |     |                                                                      |   |               |                                | <b>A</b> 10                  | 00% 👻 |
| <b>B</b>                             | 9                                      |                                                                |                                                    |                                       |                                  |                                    |                     |                           |     |                                                                      |   |               |                                |                              |       |

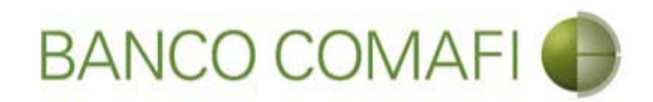

# Seleccione la utilización a liquidar y haga clic en la lupa

| -                                                        |                                                           |                                            |                                 |                                      | -                              | -                          |                             | -                           | -          |                           | -                                     |               |               |               |                     |                          |                    | x   |
|----------------------------------------------------------|-----------------------------------------------------------|--------------------------------------------|---------------------------------|--------------------------------------|--------------------------------|----------------------------|-----------------------------|-----------------------------|------------|---------------------------|---------------------------------------|---------------|---------------|---------------|---------------------|--------------------------|--------------------|-----|
|                                                          | _                                                         |                                            |                                 |                                      |                                |                            |                             |                             |            |                           |                                       |               |               |               |                     | 0-0                      | $\uparrow$ $\star$ | ₿   |
| 💐 Banco Comafi - Empr                                    | esas ×                                                    |                                            |                                 |                                      |                                |                            |                             |                             |            | -                         |                                       |               |               | 1.1.1         |                     |                          |                    |     |
| Archivo Edición Ver                                      | Favoritos Herran                                          | nientas Ayud                               | a                               |                                      |                                |                            |                             |                             |            |                           |                                       |               |               |               |                     |                          |                    |     |
| 🟠 • 🖾 • 🖂 🖶                                              | 👻 Página 👻 Segu                                           | ridad 🔻 Herra                              | mientas 🔻                       | Ø- 🔊                                 | ۵ 🖪 ۱                          | B.                         |                             |                             |            |                           |                                       |               |               |               |                     |                          |                    |     |
| BA                                                       | NCO COM                                                   | AFI 🌒                                      |                                 | <b>NOVEI</b><br>Ahora en<br>realizar | DAD:<br>n eBankin<br>Transfere | ig Empresa:<br>encias Inmo | s podrás<br><b>ediatas.</b> |                             |            | Manu<br>I<br>Generador de | ual de Uso<br>Descargar<br>e Archivos | 0<br>0<br>(j) | MACOFI S.R.L. |               |                     |                          |                    |     |
|                                                          |                                                           |                                            |                                 |                                      |                                |                            |                             |                             |            | 0010-                     | 122-0022                              |               | Empresa       |               | suario              | Salir                    |                    |     |
| Consultas Transa                                         | cciones Administra                                        | ación Pago                                 | a Proveedor                     | es P                                 | ago de Sen                     | vicios                     | Cobros                      | Custodia de                 | e Cheques  | Comercio E                | xterior                               | ł.            |               |               | Notific<br>Usted bi | aciones:<br>ene 0 avisos |                    | / 0 |
| Carga Consultas A                                        | utorización                                               |                                            |                                 |                                      |                                |                            |                             |                             |            |                           |                                       |               |               |               |                     |                          |                    |     |
|                                                          |                                                           |                                            |                                 |                                      |                                |                            |                             |                             |            |                           |                                       |               |               |               |                     |                          |                    |     |
|                                                          |                                                           |                                            |                                 |                                      |                                |                            |                             |                             |            |                           |                                       |               |               |               |                     |                          |                    |     |
| Operación                                                |                                                           |                                            |                                 |                                      |                                |                            |                             |                             |            |                           |                                       |               |               |               |                     |                          |                    |     |
| Fecha de Vencimiento                                     | Fecha de Ingreso                                          | Beneficiario                               | Ref. del<br>Banco               | Ref. del<br>Exterior                 | Divisa                         | Importe<br>Original        | Importe<br>Utilizado        | Saldo<br>Pendiente          | Documentos |                           |                                       |               |               |               |                     |                          |                    |     |
| 30/08/2017                                               | 10/08/2017                                                | HELM AG                                    | CDI-<br>44068-0                 |                                      | USD                            | 344,00                     | 344,00                      | 0,00                        |            |                           |                                       |               |               |               |                     |                          |                    |     |
| Utilizaciones                                            |                                                           |                                            |                                 |                                      |                                |                            |                             |                             |            |                           |                                       |               |               |               |                     |                          |                    |     |
| Fecha de Fecha<br>Vencimiento Liqui                      | a de Fecha de<br>dación Ingreso<br>© ©                    | Beneficiario                               | Ref. del<br>Banco               | Ref. del<br>Exterior                 | Divisa<br>© ©                  | Tipo<br>© ©                | Importe<br>© ©              | Importe<br>Liquidado<br>© © | RIA        | Documentos                | Solicitar<br>Pago                     |               |               |               |                     |                          |                    |     |
| 01/09/2017                                               | 10/08/2017                                                | HELM AG                                    | CDI-<br>44068-1                 |                                      | USD                            | p                          | 344,00                      | 0,00                        |            |                           | 0                                     |               |               |               |                     |                          |                    |     |
| Total                                                    |                                                           |                                            |                                 |                                      |                                |                            | 344,00                      | 0,00                        |            |                           | $\overline{}$                         |               |               |               |                     |                          |                    |     |
| © 2008 Banco Comafi, Todos<br>Banco Comafi recomienda la | ; los derechos reservados.<br>utilización del navegador l | Política de privacio<br>Vicrosoft® Interne | dad   Medida:<br>et Explorer® v | s de Segurid:<br>rersión 8,          | ed                             |                            |                             | <b>9</b> Yo                 | lver O I   | mprimir 🦲                 | Exporta                               | r             | c             | ()<br>ertiSur | Norton<br>Secure    |                          |                    |     |
|                                                          |                                                           |                                            |                                 |                                      |                                |                            |                             |                             |            |                           |                                       |               |               |               |                     | e                        | 100%               | •   |
| <b>B</b>                                                 |                                                           |                                            |                                 |                                      |                                |                            |                             |                             |            |                           |                                       |               |               |               |                     |                          |                    |     |

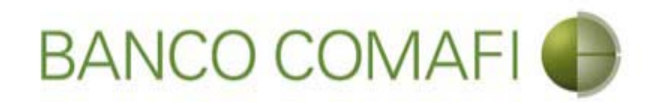

### Seleccione "Pago de Importaciones COI-CDI" y haga clic e "Ir"

|                                                                                                    | Name and Address of Street of Street of Street of Street of Street of Street of Street of Street of Street of St                                                                                                    |                                                                      |               |                                                                                                    |
|----------------------------------------------------------------------------------------------------|----------------------------------------------------------------------------------------------------|----------------------------------------------------------------------|---------------|----------------------------------------------------------------------------------------------------|
| Banco Comafi - Empresas                                                                                                    |                                                                                                    |                                                                      |               |                                                                                                    |
| Archivo Edición Ver Favoritos Herramientas Ayuda                                                                                                    |                                                                                                    |                                                                      |               |                                                                                                    |
| 🖄 🔹 🗟 🔹 🚔 🔹 Página 🔹 Seguridad 👻 Herramientas 🕶                                                                                                    |                                                                                                    |                                                                      |               |                                                                                                    |
| BANCO COMAFI                                                                                                    | NOVEDAD:<br>Ahora en eBanking Empresas podrás<br>realizar Transferencias Inmediatas.                                                                                                    | Manual de Uso<br>Descargar<br>Generador de Archivos<br>0810-122-6622 | MACOFI S.R.L. | S Cambiar 8 Salir                                                                                                    |
| Consultas Transacciones Administración Pago a Proveedo                                                                                                    | ores Pago de Servicios Cobros                                                                                                    | Custodia de Cheques Comercio Exterior                                |               | Notificaciones:                                                                                                    |
| Carga Consultas Autorización                                                                                                    | and the second second sec |                                                                      |               | USEEL DEFE V BYISUS                                                                                                    |
| Preparación de Liquidaciones de Importación                                                                                                    |                                                                                                    |                                                                      |               |                                                                                                    |
| Seleccione                                                                                                    |                                                                                                    | Ø                                                                    |               |                                                                                                    |
| Nro. Operación CDI-94-44068/1                                                                                                    |                                                                                                    |                                                                      |               |                                                                                                    |
| Tipo de Solicitud Pago de Importaciones COI-CDI                                                                                                    | ✓ ◀                                                                                                    |                                                                      |               |                                                                                                    |
|                                                                                                    |                                                                                                    |                                                                      |               |                                                                                                    |
|                                                                                                    |                                                                                                    |                                                                      |               |                                                                                                    |
|                                                                                                    |                                                                                                    |                                                                      |               |                                                                                                    |
|                                                                                                    |                                                                                                    |                                                                      |               |                                                                                                    |
| © 2008 Banco Comafi. Todos los derechos reservados. Política de privacidad   Medid<br>Banco Comafi recomienda la utilización del navegador Microsoft© Internet Explorer® | las de Seguridad<br>Versión 8.                                                                                                    |                                                                      |               | CentSur A Control Control Cont |
|                                                                                                    |                                                                                                    |                                                                      |               | <b>€</b> 100% ▼                                                                                                    |
|                                                                                                    |                                                                                                    |                                                                      |               |                                                                                                    |

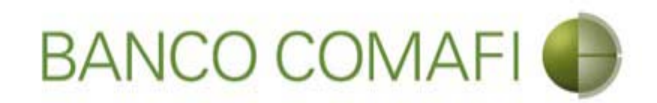

Integre el importe que desea pagar y la cuenta en pesos a utilizar

|                                                                                                    |                                                                                                    | Name Transaction of Street or other                     |                          |                                                         |                            |                                         | ] <u>x</u> |
|----------------------------------------------------------------------------------------------------|----------------------------------------------------------------------------------------------------|---------------------------------------------------------|--------------------------|---------------------------------------------------------|----------------------------|-----------------------------------------|------------|
|                                                                                                    |                                                                                                    |                                                         |                          | _                                                       |                            | D+0                                     | 1 ★ 🛱      |
| Banco Comafi - Empresas ×                                                                                                    |                                                                                                    |                                                         |                          |                                                         |                            | di theory                               |            |
| Archivo Edicion Ver Favoritos He                                                                                                 | erramientas Ayuda<br>Securidadas Usuraniantes -                                                          |                                                         |                          |                                                         |                            |                                         |            |
| 🖬 🕈 🖾 👻 🖷 🕈 Pagina 🗣 S                                                                                                    | Seguridad 👻 Herramientas 🖲                                                                               |                                                         |                          |                                                         |                            |                                         |            |
| BANCO CO                                                                                                    | MAFI 🌒                                                                                                   | NOVEDAD:<br>Ahora en eBanking Empresas podrás           |                          | Manual de Uso 🥹<br>Descargar 😃<br>Generador de Archivos | MACOFI S.R.L.              |                                         |            |
|                                                                                                    |                                                                                                    | reanzar fransferencias infieuratas.                     |                          | 0810-122-6622 (i,i)                                     | S Cambiar S C<br>Empresa U | ambiar 🔞 Salir<br>suario                |            |
| Consultas Transacciones Admi                                                                                                    | nistración Pago a Proveed                                                                                | ores Pago de Servicios Cobros                           | Custodia de Cheques      | Comercio Exterior                                       |                            | Notificaciones:<br>Usted tiene 0 avisos | 0/0        |
| Carga Consultas Autorización                                                                                                    |                                                                                                    |                                                         |                          |                                                         |                            |                                         |            |
| Pago de Importaciones COI/CDI  <br>Nr.Operación: CDI-94-44068/1   Nr.S<br>Solicito tengan a bien efectuar por mi<br>Operación Nº | Datos iniciales de la soficitu<br>olicitud:   Estado:<br>cuenta y orden la siguiente tra<br>CDI-94-44068 | d<br>Insferencia, de acuerdo a las instrucciones que se | detallan a continuación: |                                                         |                            |                                         | Â          |
| Nombre Divisa<br>Importe                                                                                                    | DOLARES U.S.A.<br>344.00                                                                                 |                                                         |                          |                                                         |                            |                                         |            |
| Saldo                                                                                                    | 344.00                                                                                                   |                                                         |                          |                                                         |                            |                                         |            |
| Importe (*)                                                                                                    | 344.00                                                                                                   |                                                         |                          |                                                         |                            |                                         |            |
| Cuenta bancaria en pesos (*)                                                                                                    | 0081-02657-7                                                                                             |                                                         |                          |                                                         |                            |                                         | ~          |
| © 2008 Banco Comafi. Todos los derechos reservi<br>Banco Comafi recomienda la utilización del navega                             | ados. Política de privacidad   Medio<br>ador Microsoft® Internet Explorer®                               | das de Seguridad<br>8) versión 8,                       |                          |                                                         | CertiSur 🚛                 | Norton<br>SECURED                       |            |
|                                                                                                    |                                                                                                    |                                                         |                          |                                                         |                            | <b>a</b> 1                              | 0% 👻       |
| 🔊 (E)                                                                                                    |                                                                                                    |                                                         |                          |                                                         |                            |                                         |            |

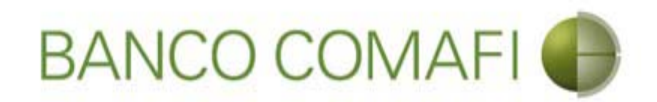

Seleccione el concepto, el importe, la forma de cierre de cambio

|                                                                                                    | - 10 - 10 - 10 - 10 - 10 - 10 - 10 - 10                                                                                                    | No. of Concession, Name                                                              |                     |                                                                            |                                                                                                    |                    |
|----------------------------------------------------------------------------------------------------|----------------------------------------------------------------------------------------------------|--------------------------------------------------------------------------------------|---------------------|----------------------------------------------------------------------------|----------------------------------------------------------------------------------------------------|--------------------|
|                                                                                                    |                                                                                                    |                                                                                      |                     |                                                                            |                                                                                                    |                    |
| 💐 Banco Comafi - Empresas 🛛 🗙 🔤                                                                    |                                                                                                    |                                                                                      |                     |                                                                            | and the second second se | 1 mars             |
| Archivo Edición Ver Favoritos H                                                                    | erramientas Ayuda                                                                                                    |                                                                                      |                     |                                                                            |                                                                                                    |                    |
| 🟠 🔻 🖾 👻 📇 🖷 👻 Página 👻                                                                             | Seguridad 🔻 Herramienta                                                                                                    | as 🕶 🞯 🔻 🧊 🔅 🖏 🚉                                                                     |                     |                                                                            |                                                                                                    |                    |
| BANCO CO                                                                                           | MAFI 🌒                                                                                                    | NOVEDAD:<br>Ahora en eBanking Empresas podrás<br>realizar Transferencias Inmediatas. |                     | Manual de Uso 🥹<br>Descargar 🔮<br>Generador de Archivos<br>0810-122-6622 🍟 | MACOFI S.R.L.                                                                                                    | 8 Salir            |
|                                                                                                    |                                                                                                    |                                                                                      |                     |                                                                            | Empresa Codano                                                                                                    | stificaciones:     |
| Consultas Transacciones Adm                                                                        | inistración Pago a Prove                                                                                                    | eedores Pago de Servicios Cobros                                                     | Custodia de Cheques | Comercio Exterior                                                          | Ust                                                                                                    | ted tiene 0 avisos |
| Carga Consultas Autorización                                                                       |                                                                                                    |                                                                                      |                     |                                                                            |                                                                                                    |                    |
| Preparación de Liquidaciones de Impo                                                               | ortación                                                                                                    |                                                                                      |                     |                                                                            |                                                                                                    |                    |
|                                                                                                    |                                                                                                    |                                                                                      |                     |                                                                            |                                                                                                    |                    |
| Códigos de concepto de la operación                                                                |                                                                                                    |                                                                                      |                     |                                                                            |                                                                                                    |                    |
| Concepto (*)                                                                                       | Seleccionar                                                                                                    |                                                                                      |                     |                                                                            |                                                                                                    |                    |
| Importe (*)                                                                                        |                                                                                                    |                                                                                      |                     |                                                                            |                                                                                                    |                    |
| Concepto                                                                                           | Seleccionar                                                                                                    | ×                                                                                    |                     |                                                                            |                                                                                                    |                    |
|                                                                                                    | []]                                                                                                    |                                                                                      |                     |                                                                            |                                                                                                    |                    |
| Importe                                                                                            | la de la composición de la composición de la com | Tana                                                                                 |                     |                                                                            |                                                                                                    |                    |
| Concepto                                                                                           | Seleccionar                                                                                                    | •                                                                                    |                     |                                                                            |                                                                                                    |                    |
| Importe                                                                                            |                                                                                                    |                                                                                      |                     |                                                                            |                                                                                                    |                    |
| Seleccionar la forma de cierro de                                                                  | O Efectuar Cierre Auton                                                                                                    | natico                                                                               |                     |                                                                            |                                                                                                    |                    |
| cambio (*)                                                                                         | Cerramos Cambio con                                                                                                    | r Cambio                                                                             |                     |                                                                            |                                                                                                    |                    |
|                                                                                                    |                                                                                                    |                                                                                      |                     |                                                                            |                                                                                                    |                    |
|                                                                                                    |                                                                                                    |                                                                                      |                     |                                                                            |                                                                                                    | 5.0                |
| © 2008 Banco Comafi. Todos los derechos reserv<br>Banco Comafi recomienda la utilización del naveg | ados. Política de privacidad   M<br>ador Microsoft® Internet Explor                                                                                                    | ledidas de Seguridad<br>rer® versión 8.                                              |                     |                                                                            | CertiSur 🏨 🗸 Norto                                                                                                    |                    |
|                                                                                                    |                                                                                                    |                                                                                      |                     |                                                                            |                                                                                                    | 🔍 100% 👻           |
| 🔊 🌔                                                                                                |                                                                                                    |                                                                                      |                     |                                                                            |                                                                                                    |                    |

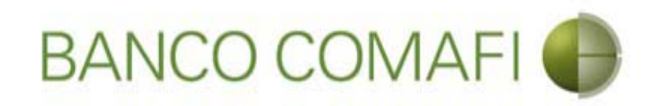

# Continúe hacia abajo

|                                                                                                   |                                                                       | Name and Address of the Owner of Street of Street of Str | -                   |                                                                            | 0- 6                                                                                                    |        |
|---------------------------------------------------------------------------------------------------|-----------------------------------------------------------------------|----------------------------------------------------------------------------------------------------|---------------------|----------------------------------------------------------------------------|----------------------------------------------------------------------------------------------------|--------|
|                                                                                                   |                                                                       |                                                                                                    |                     |                                                                            | 2.0                                                                                                    | шхж    |
| Archivo Edición Ver Favoritos H                                                                   | erramientas Avuda                                                     |                                                                                                    |                     |                                                                            | and the second second se |        |
| 🏠 🔻 🖾 👻 🚔 👻 Página 🕶                                                                              | Seguridad 👻 Herramienta                                               | as 🕶 🔞 🕶 💭 🌐 🐘                                                                                                    |                     |                                                                            |                                                                                                    |        |
| BANCO CC                                                                                          | MAFI 🌒                                                                | NOVEDAD:<br>Ahora en eBanking Empresas podrás<br>realizar Transferencias Inmediatas.                                                                                                    |                     | Manual de Uso 🥹<br>Descargar 🔮<br>Generador de Archivos<br>0810-122-6622 🍟 | MACOFI S.R.L.<br>S Cambiar S Cambiar Salir<br>Empresa Salir                                                                                                    |        |
| Consultas Transacciones Adm                                                                       | inistración Pago a Prov                                               | eedores Pago de Servicios Cobros                                                                                                    | Custodia de Cheques | Comercio Exterior                                                          | Notificaciones:<br>Usted tiene 0 avisos                                                                                                    | 0/0    |
| Carga Consultas Autorización                                                                      |                                                                       |                                                                                                    |                     |                                                                            |                                                                                                    |        |
| Preparación de Liquidaciones de Impe<br>Códigos de concepto de la operación                       | POZ - Propr vista da ing                                              | nortaciones de bienes                                                                                                    |                     |                                                                            |                                                                                                    | ^      |
| Importe (*)                                                                                       | 344.00                                                                |                                                                                                    |                     |                                                                            |                                                                                                    |        |
| Concepto                                                                                          | Seleccionar                                                           | ×                                                                                                    |                     |                                                                            |                                                                                                    |        |
| Importe                                                                                           |                                                                       |                                                                                                    |                     |                                                                            |                                                                                                    |        |
| Concepto                                                                                          | Seleccionar                                                           | V                                                                                                    |                     |                                                                            |                                                                                                    |        |
| Importe                                                                                           |                                                                       |                                                                                                    |                     |                                                                            |                                                                                                    |        |
| Seleccionar la forma de cierre de<br>cambio (*)                                                   | Efectuar Cierre Autor     Llamamos para Cerra     Cerramos Cambio cor | natico<br>ır Cambio<br>n el Corredor                                                                                                    |                     |                                                                            |                                                                                                    | v      |
| © 2008 Banco Comafi. Todos los derechos reser<br>Banco Comafi recomienda la utilización del naveg | ados. Política de privacidad   N<br>ador Microsoft® Internet Explo    | Medidas de Seguridad<br>rer® versión 8.                                                                                                    |                     |                                                                            | CertiSur (A)                                                                                                    |        |
|                                                                                                   |                                                                       |                                                                                                    |                     |                                                                            |                                                                                                    | 100% 👻 |
| <u>8</u>                                                                                          |                                                                       |                                                                                                    |                     |                                                                            |                                                                                                    |        |

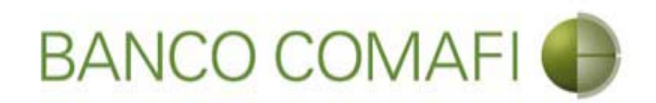

Seleccione el tipo de operación a realizar y haga clic en "Siguiente"

|                                                                                                    |                                                                                     | State of the owner of the owner of the owner of the owner of the owner of the owner owner owner owner owner own | -                              |                              | State of the local division of the local division of the local div |                    |                     |                       |
|----------------------------------------------------------------------------------------------------|-------------------------------------------------------------------------------------|----------------------------------------------------------------------------------------------------|--------------------------------|------------------------------|----------------------------------------------------------------------------------------------------|--------------------|---------------------|-----------------------|
|                                                                                                    |                                                                                     |                                                                                                    |                                |                              |                                                                                                    |                    | D-0                 | ↑ ★ ¤                 |
| 😹 Banco Comafi - Empresas 🛛 🗙                                                                       |                                                                                     |                                                                                                    |                                | and the second second second | and the second second                                                                                                    | Carl Providence    | And Street          |                       |
| Archivo Edición Ver Favoritos He                                                                    | erramientas Ayuda                                                                   |                                                                                                    |                                |                              |                                                                                                    |                    |                     |                       |
| 🏠 🔻 🖾 👻 🖶 👻 Página 🕶                                                                                | Seguridad 👻 Herramientas 🔻                                                          | • 🖗 - 📮 🖏 🖏                                                                                                    |                                |                              |                                                                                                    |                    |                     |                       |
| BANCO CO                                                                                            | MAFI 🌒                                                                              | NOVEDAD:<br>Ahora en eBanking Empre<br>realizar Transferencias In                                               | sas podrás<br><b>mediatas.</b> |                              | Manual de Uso 🥹<br>Descargar 🔮<br>Generador de Archivos                                                                                                    | MACOFI S.R.L.      |                     |                       |
|                                                                                                    |                                                                                     |                                                                                                    |                                |                              | 0810-122-6622 (())                                                                                                    | Cambiar<br>Empresa | Cambiar 🔇 🔕 Salir   |                       |
| Consultas Transacciones Admi                                                                        | inistración Pago a Proveed                                                          | ores Pago de Servicios                                                                                          | Cobros                         | Custodia de Cheques          | Comercio Exterior                                                                                                    |                    | Notificaciones:     | 0/0                   |
| Carga Consultas Autorización                                                                        |                                                                                     |                                                                                                    | 1                              |                              | Contraction of the second second second second second second second second second second second second second s                                                                                                    |                    | usteu uene u avisus | A COMPANY OF A DURING |
| Prenaración de Liquidaciones de Impo                                                                | ortación                                                                            |                                                                                                    |                                |                              |                                                                                                    |                    |                     |                       |
| reputation ac Equilationes ac Empe                                                                  |                                                                                     |                                                                                                    |                                |                              |                                                                                                    |                    |                     |                       |
| Seleccionar la forma de cierre de<br>cambio (*)                                                     | <ul> <li>Llamamos para Cerrar Ca</li> <li>Cerramos Cambio con el</li> </ul>         | ambio<br>Corredor                                                                                               |                                |                              |                                                                                                    |                    |                     | ^                     |
| Nombre del Corredor                                                                                 |                                                                                     |                                                                                                    |                                |                              |                                                                                                    |                    |                     |                       |
| Operación a realizar                                                                                |                                                                                     |                                                                                                    |                                |                              |                                                                                                    |                    |                     |                       |
| Operación a realizar (*)                                                                            | Liquidar el total y debita<br>Liquidar contra cuenta el<br>Liquidar con operación d | r en la cuenta en pesos<br>n pesos y realizar compra de camb<br>e canje por el total                            | bio                            |                              | -                                                                                                    |                    |                     |                       |
| Cuenta bancaria en moneda<br>extranjera                                                             | Seleccionar 🗸                                                                       |                                                                                                    |                                |                              |                                                                                                    |                    |                     |                       |
|                                                                                                    |                                                                                     |                                                                                                    | (a) Volver                     | Guarda 🙆 S                   | iiguiente                                                                                                    |                    |                     |                       |
| O Los campos marcados con (*) son (                                                                 | de caracter obligatorio.                                                            |                                                                                                    |                                |                              |                                                                                                    |                    |                     | ~                     |
|                                                                                                    |                                                                                     |                                                                                                    |                                |                              |                                                                                                    |                    |                     |                       |
| © 2008 Banco Comafi. Todos los derechos reserv<br>Banco Comafi recomienda la utilización del naveg. | vados. Política de privacidad   Medi<br>ador Microsoft® Internet Explorer®          | das de Seguridad<br>8 versión 8,                                                                                |                                |                              |                                                                                                    |                    |                     |                       |
|                                                                                                    |                                                                                     |                                                                                                    |                                |                              |                                                                                                    |                    | e,                  | 100% 👻                |
| <b>B</b>                                                                                            |                                                                                     |                                                                                                    |                                |                              |                                                                                                    |                    |                     |                       |

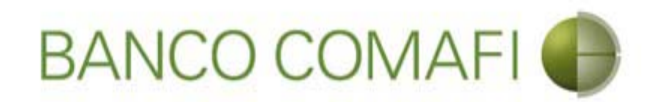

A diferencia del formulario de pago de importaciones cuya carga se realiza desde cero, aquí los datos del Beneficiario no se ingresan dado que ya se encuentran ingresados previamente por el Banco

Desde aquí continúe de acuerdo a lo indicado precedentemente en "Débito de pesos en la cuenta" ya que no sufrirá modificaciones el formulario excepto por los datos del beneficiario los cuales no serán solicitados.

Por las indicaciones correspondientes por la integración de los campos, por favor vea las mismas desde la sección "Débito de pesos de la cuenta".